## emPowerを使ったソフトウェア評価 RTOS/ミドルウェアすべての機能を評価

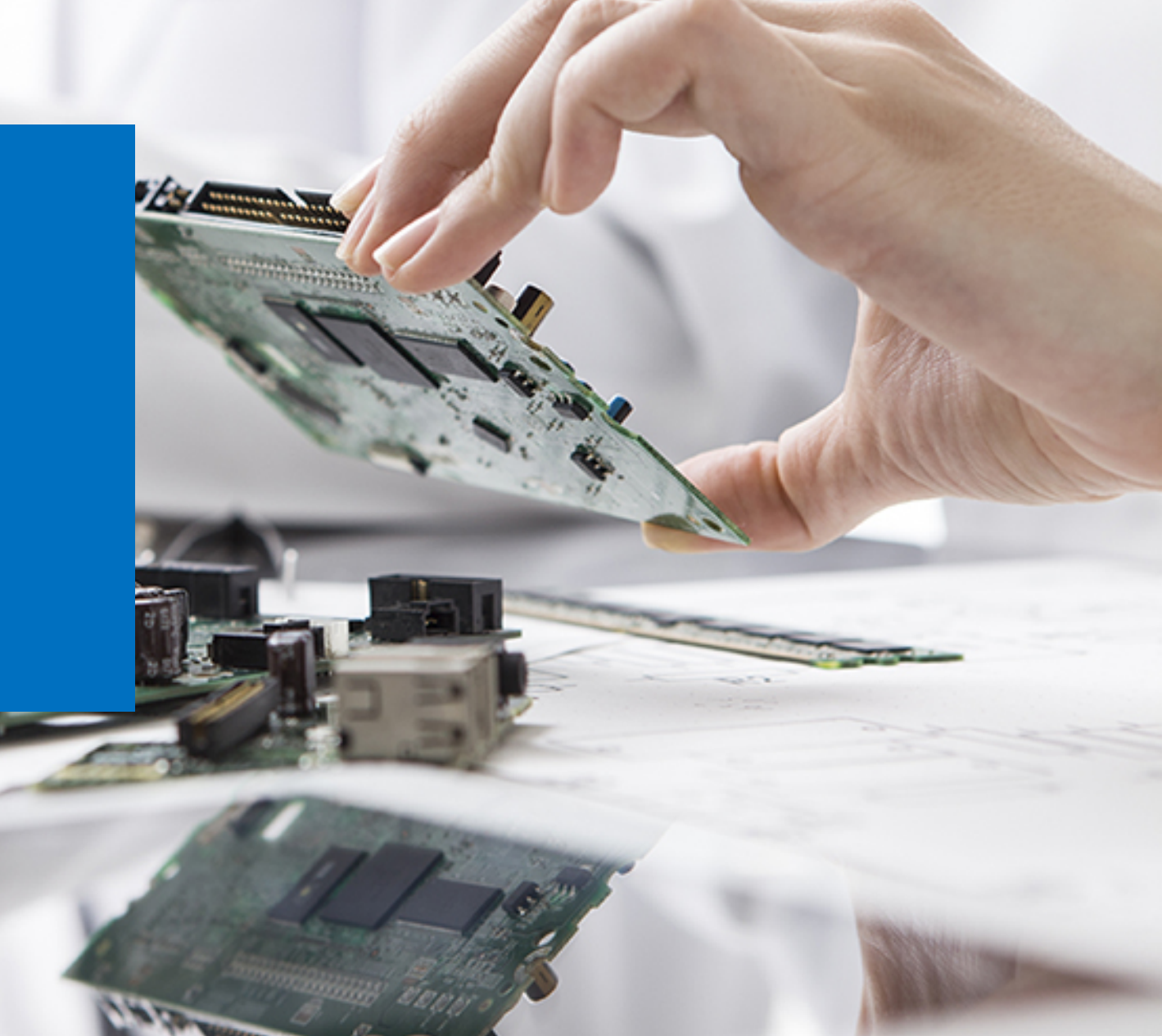

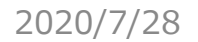

Copyright © 2020 EmbITeK Co., Ltd. All Rights Reserved.

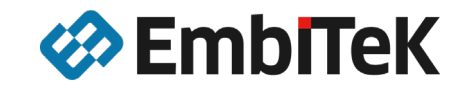

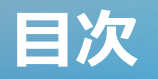

- 1. emPower評価ボード
- 2. emPowerで利用可能なソフトウェア評価版
- 3. emPower評価ボード利用準備
- 4. SEGGER Embedded Studio スタートアップ

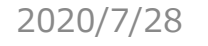

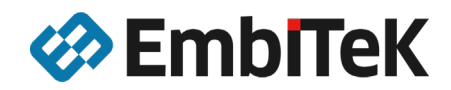

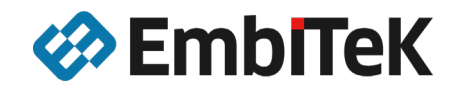

# emPower評価ボード

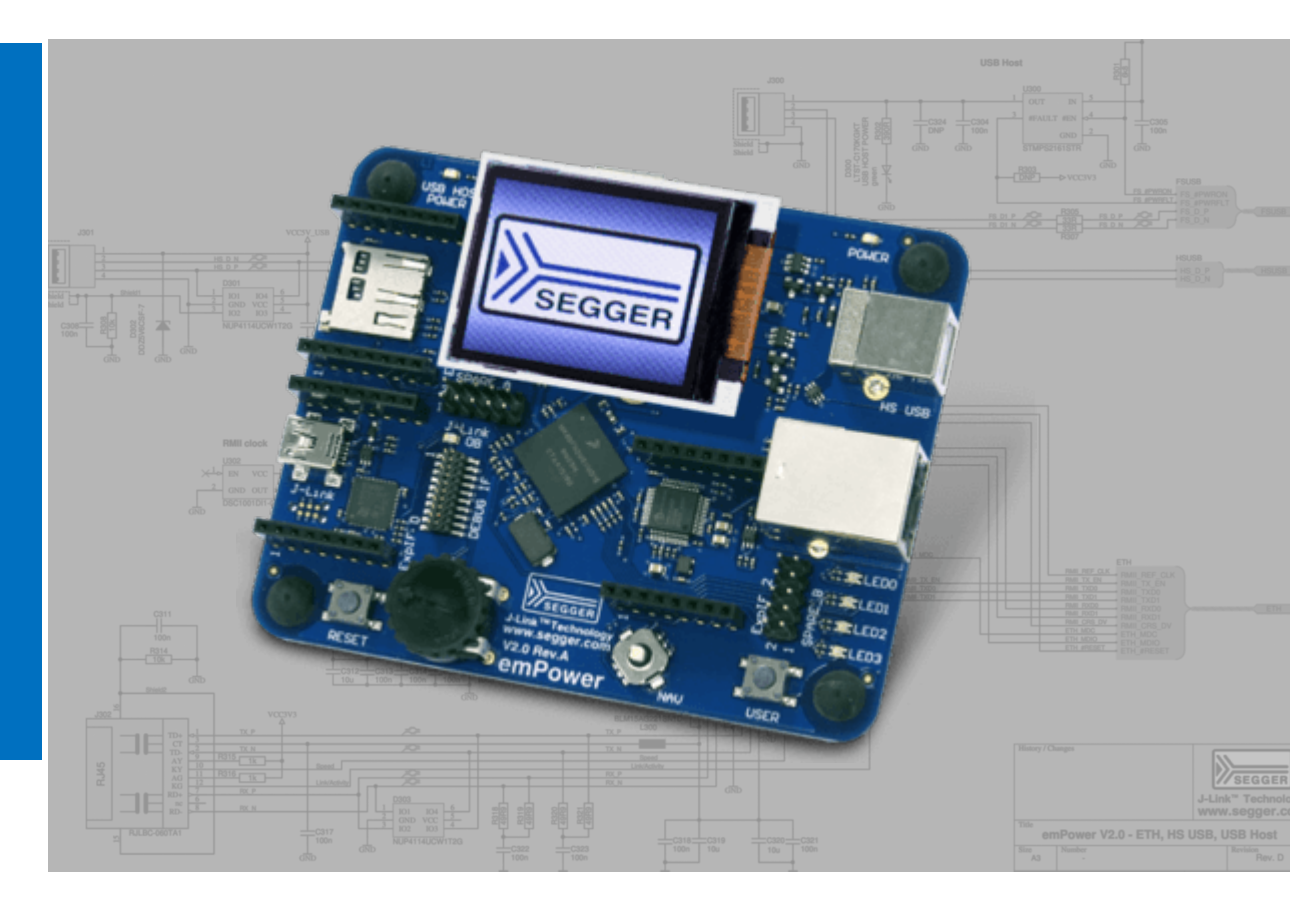

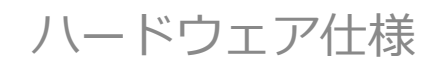

### ソフトウェア機能を評価するためのソリューションボード

emPower評価ボードは、SEGGER社のRTOS/ミドルウェア製品のすべて評価頂くこと ができるソフトウェアソリューションボードになります。 SEGGER社RTOS「embOS」はもちろん、ファイルシステム、圧縮解凍、GUI、USBホ スト/デバイス、TCP/IPスタックなどすべての機能をお試し頂く事が可能です。

emPowerは、3つの拡張インターフェースコネクタにより、 I2C、SPI、UART、GPIO 、 タイマ、アナログ入力などの追加モジュールを接続可能

ディスプレイアダプタ・コネクタを利用することで、小型のTFTモジュール接続可能

J-Link OB(オンボードタイプのJ-Link)が搭載されていますので、PCからUSB接続する だけで、プログラミング、デバッグ利用が可能となります。

SEGGER EmbeddedStudio(フル機能・期間制限なし)評価版を合わせて利用頂く事で、 追加費用なしで利用頂けるソリューションパッケージとなっています。

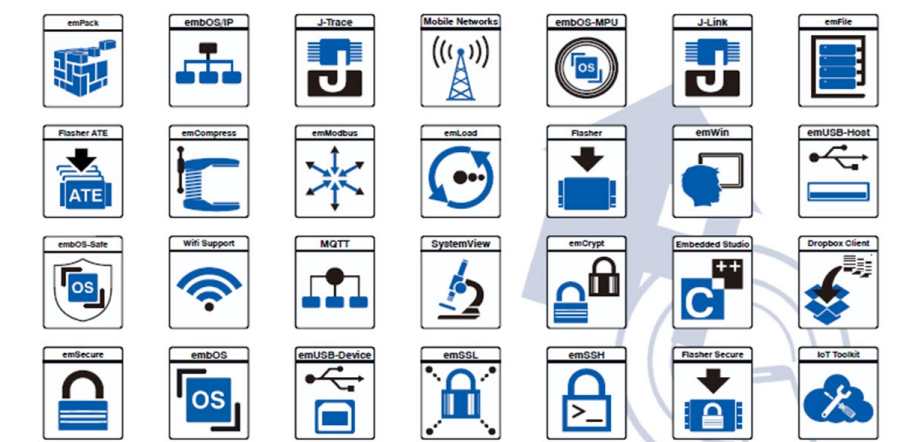

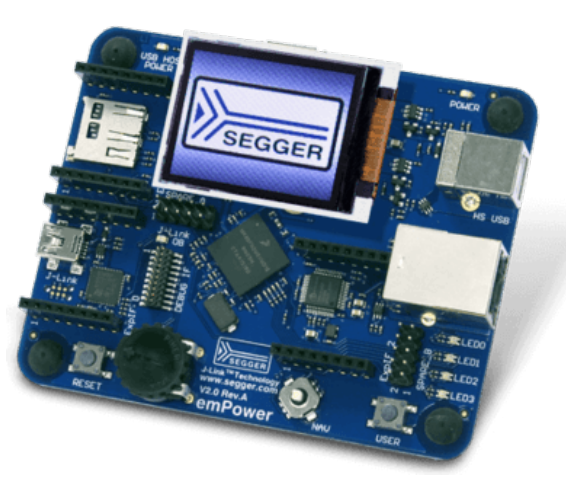

### emPower ハードウェア仕様

| emPower V2 Block Diagram<br>+5 V                                                                                                    | CPU      | NXP Kinetis K66 MCU (MK66FN2M0VMD18) ARM Cortex-M4 180MHz /<br>SRAM:256 KB、内蔵Flash: 2MB |
|----------------------------------------------------------------------------------------------------|----------|-----------------------------------------------------------------------------------------|
| micro     SDcard     ETH     USB HS     Power     USB       3.3 V     4     +5 V     4     +5 V                                                                                                    | ストレージ    | Macronix SLC 1 GBit NAND Flash (MX30LF1GE8ABTI)                                         |
| Supply<br>Supply<br>HS USB<br>FS USB                                                                                                    | 外部ストレージ  | microSDカード                                                                              |
| Switching<br>Regulator +3.3 V 4 bit VO<br>So MHz<br>So MHz<br>So MHZ<br>So MHZ<br>So MZ<br>So MZ<br>So M | デバッグI/F  | ・オンボードデバッグプローブJ-Link-OB(ミニA/BタイプUSBコネクタ)<br>・デバッグインタフェースコネクタ(1.27mm、20P)                |
| ETH USB2.0 USB2.0 Controller IS FS OTG<br>Controller IS FS OTG<br>Controller IS FS OTG<br>Controller IS FS OTG                                                                                                    | ディスプレイ   | 1.8インチLCDモジュール(解像度: 160 x 128)<br>ディスプレイアダプタ・コネクタ                                       |
| J-Link OB                                                                                                    | Ethernet | 100BASE-Tイーサネット、RJ-45コネクタ                                                               |
| DEBUG<br>19 Pin<br>- Y - SWD/ GPIO ADC SPI2 - Plonlay                                                                                                    | USB I/F  | USBデバイス、ハイスピード、タイプBコネクタ<br>USBホスト、フルスピード、タイプAコネクタ                                       |
| (50 mil)                                                                                                    | 拡張 I/F   | 3.3V SExIモジュール対応の拡張インタフェース×3                                                            |
| OOOOOOOOOOOOOOOOOOOOOOOOOOOOOOOOOOOOOOOOOOOOOOOOOOOOOOOOOOOOOOOOOOOOOOOOOOOOOOOOOOOOOOOOOOOOOOOOOOOOOOOOOOOOOOOOOOOOOOOOOOOOOOOOOOOOOOOOOOOOOOOOOOOOOOOOOOOOOOOOOOOOOOOOOOOOOOOOOOOOOOOOOOOOOOOOOOOOOOOOOOO                                                                                                    | その他      | ポテンショメータ、 2色LED (赤/緑)×4、ジョイスティック4(+1)方向入力<br>ユーザ/リセットボタン入力<br>予備信号をアクセスできるピンヘッダ         |
| Effective: 15-10-07                                                                                                    | サイブ      | 99 mm v 80 mm                                                                           |

emPower ハードウェアマニュアル <u>https://www.segger.com/downloads/empower/UM06001\_emPower.pdf</u>

emPower 回路図

https://www.segger.com/downloads/empower/emPower\_Schematic

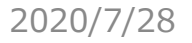

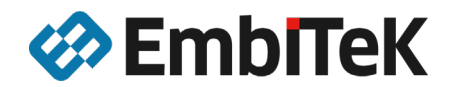

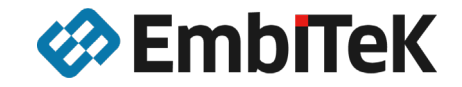

## emPower評価ボード で利用可能なソフトウェア 評価版

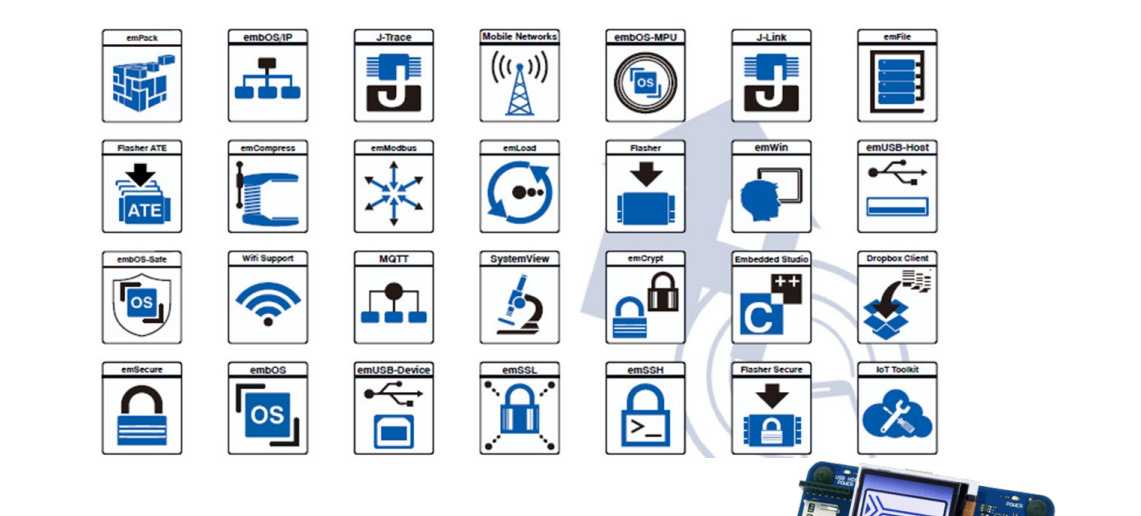

ソフトウェア評価版

2020/7/28

Copyright © 2020 EmbITeK Co., Ltd. All Rights Reserved.

### SEGGER社製各種ソフトウェアの製品機能要件・各種APIを使ったプログラミングの確認をすることができます。

| 機能                      | 製品           | コンポーネント                                                                                                    |
|-------------------------|--------------|----------------------------------------------------------------------------------------------------|
| RTOS                    | embOS        | embOSコア + プロファイリング                                                                                                    |
| 圧縮解凍                    | emCompress   | emCompress-Embed                                                                                                    |
| 暗号                      | emCrypt      | emCrypt PROパッケージ                                                                                                    |
| ファイルシステム                | emFile       | emFile BASE, 暗号化オプション, FAT, ジャーナリング, MMC/SD, NAND, RAMDisk                                                                                                    |
| Modbus                  | emModbus     | emModbus Master / Slave                                                                                                    |
| TCP/IP                  | emNet        | emNet BASE + CoAP Server / Client, DHCP Server, (m)DNS/LLMNR/DNS-SD Server, FTP Client, FTP Server, MQTT<br>Client, NetBIOS Name Service, SMTP Client, SNMP Agent, SNTP Client, UPnP, WebSocket, emNet driver for Freescale<br>Kinetis K60/K70 |
| Webサーバ                  | emWeb        |                                                                                                    |
| HTTPクライアント /<br>JSONパーサ | IoT Toolkit  |                                                                                                    |
| セキュア認証                  | emSecure     | emSecure-RSA, emSecure-ECDSA                                                                                                    |
| SSH                     | emSSH        |                                                                                                    |
| SSL                     | emSSL        |                                                                                                    |
| USBデバイス                 | emUSB-Device | emUSB-Device BASE + Bulk, CDC, HID, MSD, MSD-CDROM, MTP, Printer Class, IP-over-USB component, Target<br>Driver for Freescale Kinetis K60/K70 HighSpeed (EHCI)                                                                                 |
| USBホスト                  | emUSB-Host   | emUSB-Host BASE + CDC, FTDI UART, HID, MSD, MTP, Printer Class,<br>Freescale Kinetis FullSpeed Driver                                                                                                    |

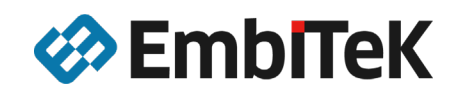

### emPowerで評価できるソフトウェア

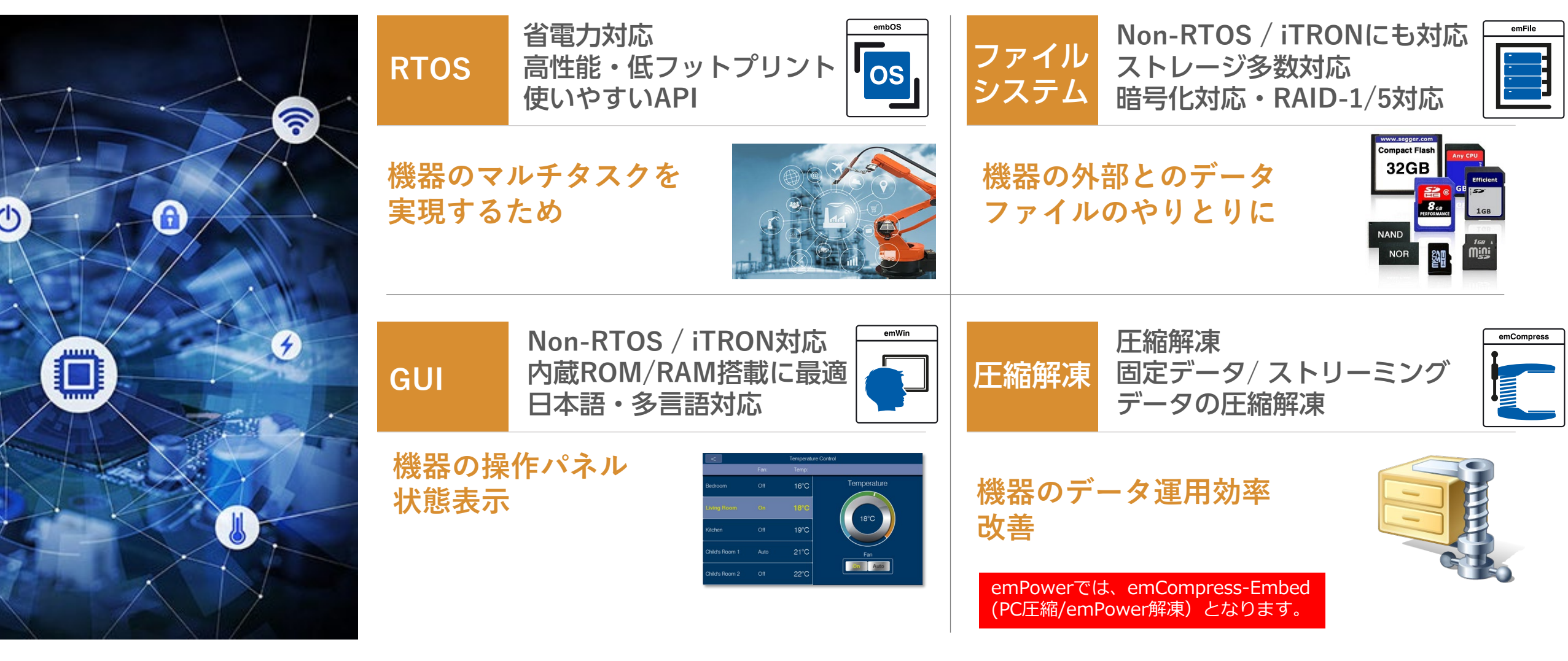

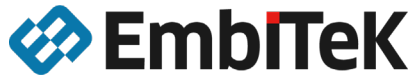

### emPowerで評価できるソフトウェア

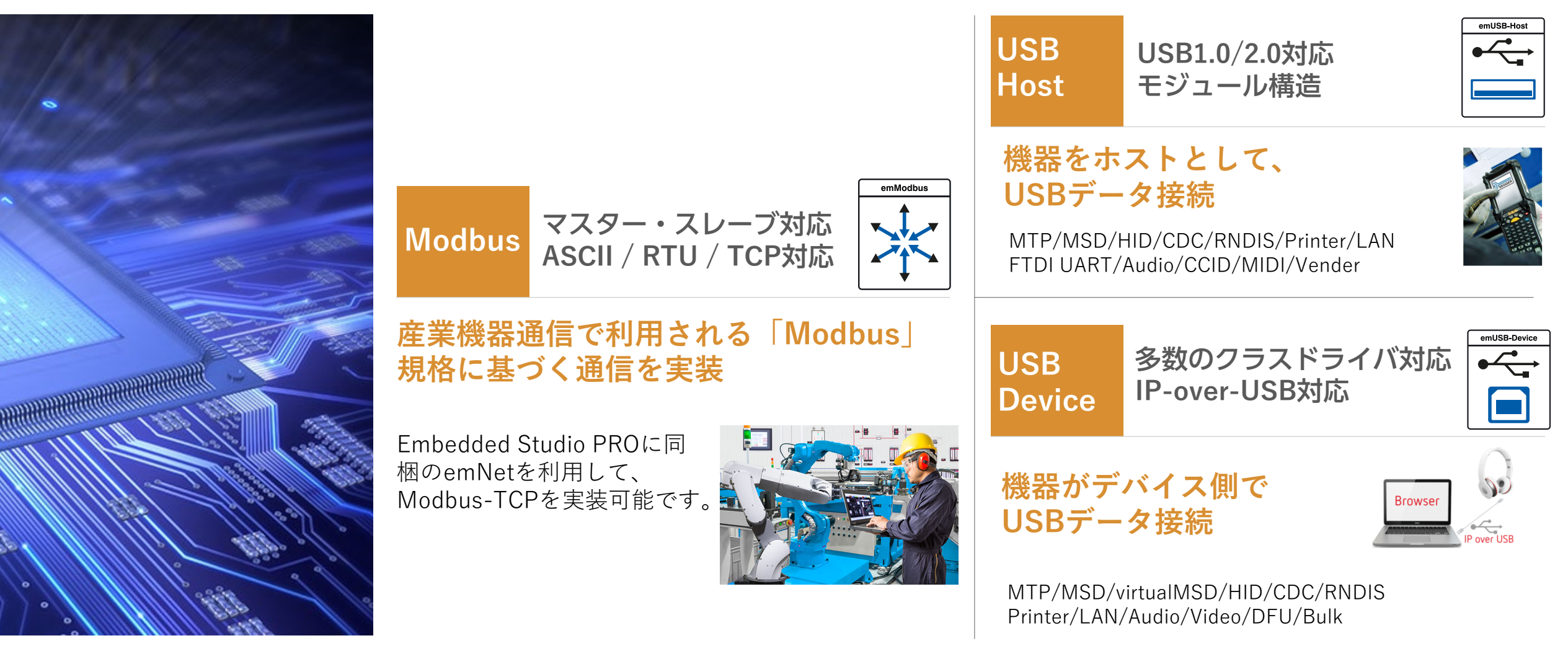

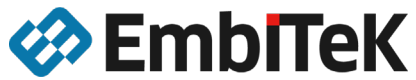

### emPowerで評価できるソフトウェア

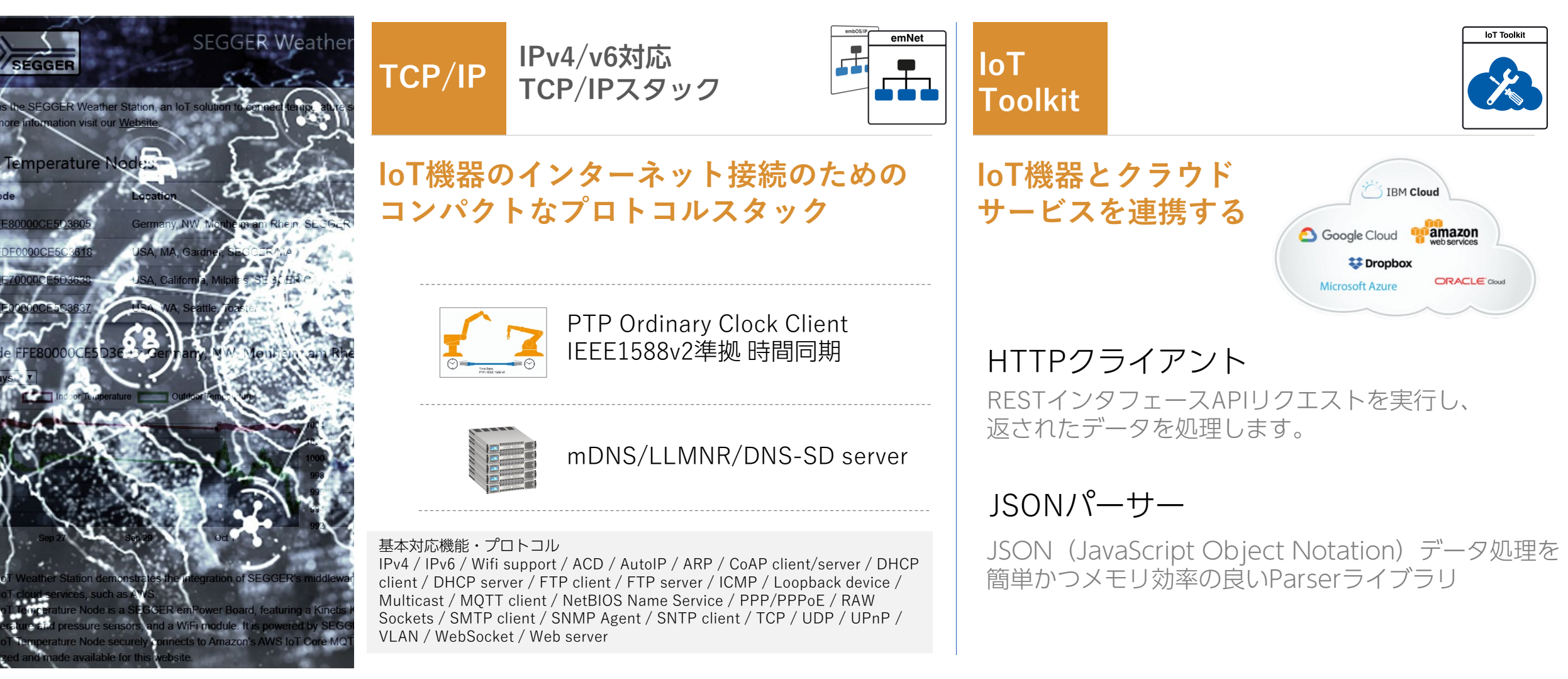

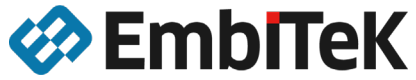

### セキュリティソフトウェア

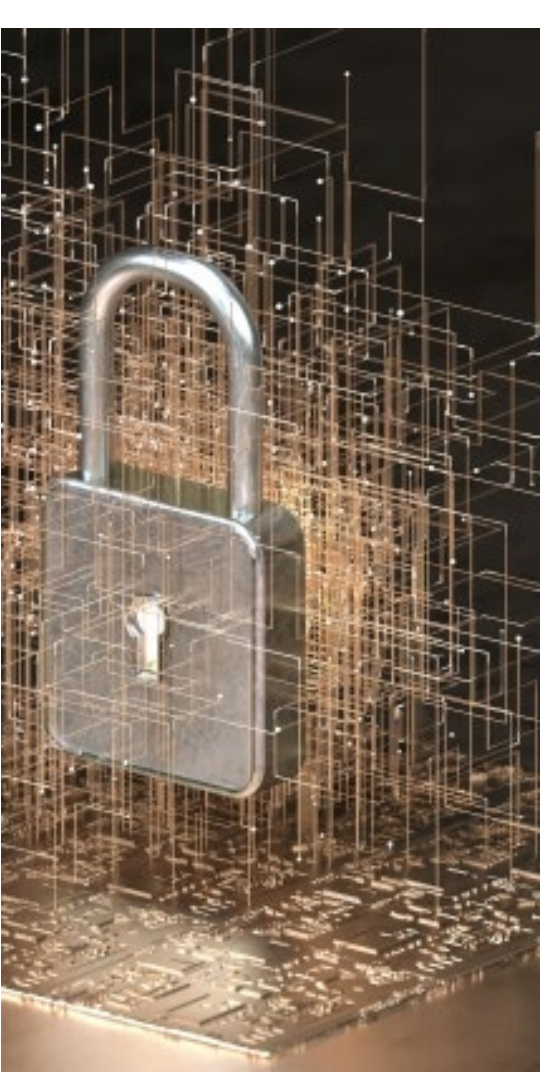

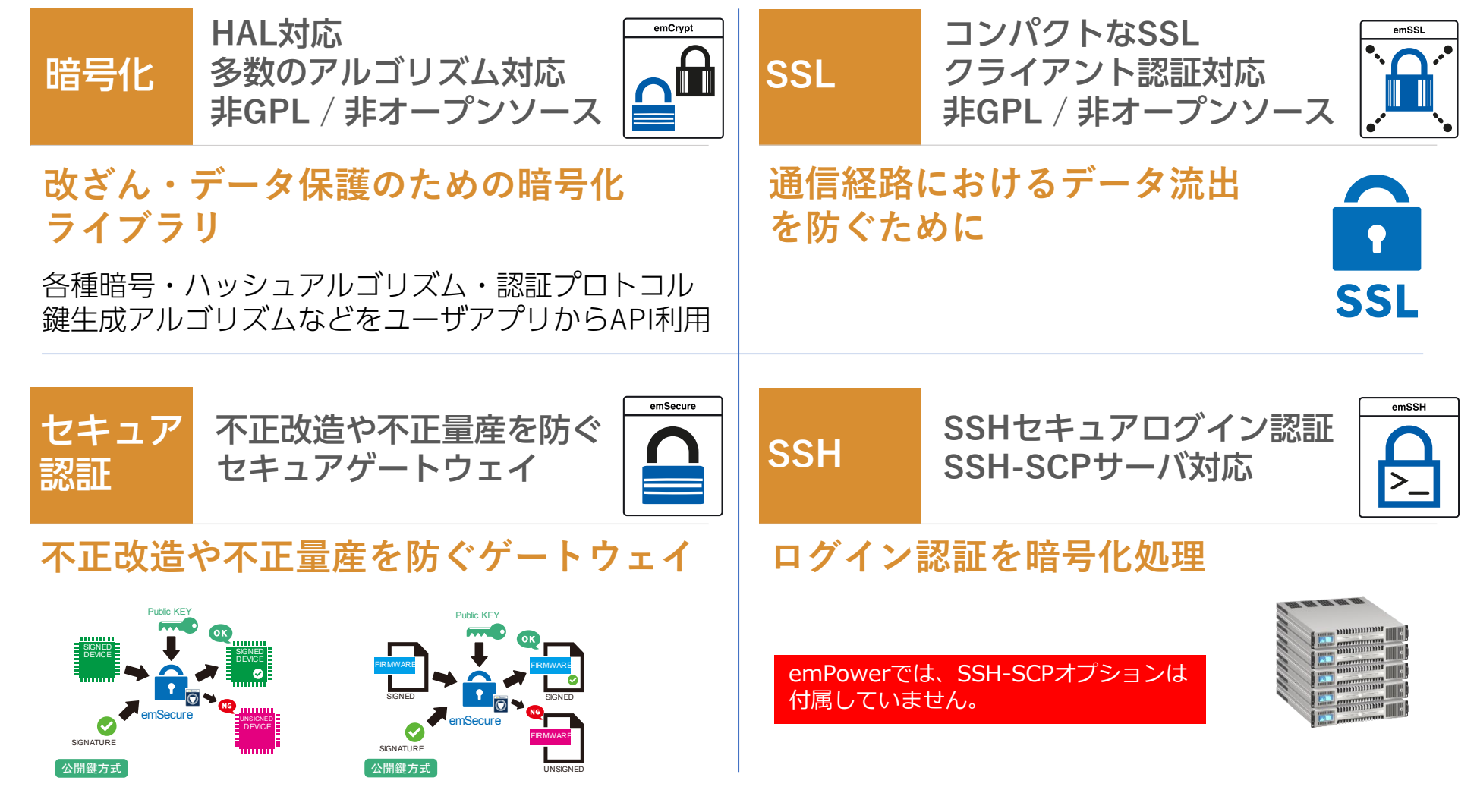

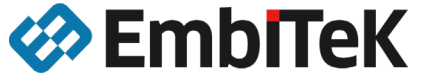

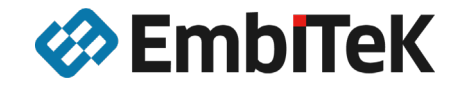

## emPower評価ボード 利用準備

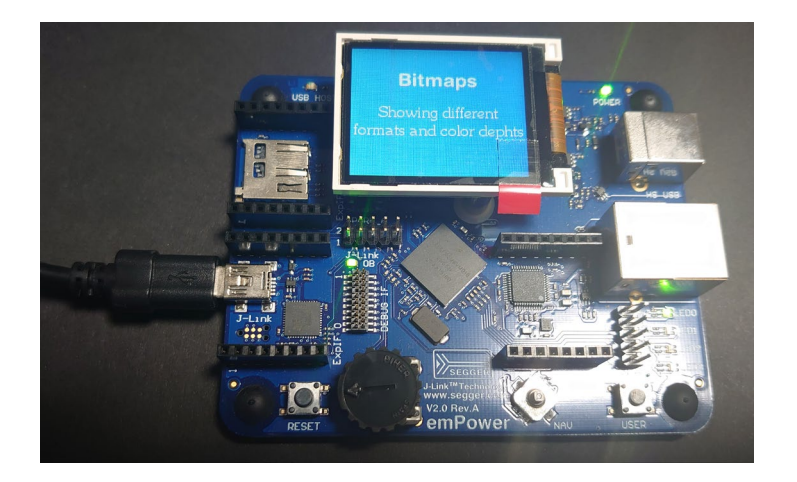

emPowerを利用するための簡単な準備作業

- emPowerの接続 (J-Link OB接続準備)
- SEGGER Embedded Studioインストール・立ち上げ
- emPowerサンプルソフトウェアのダウンロード

2020/7/28

### emPower サンプルアプリケーションをダウンロード

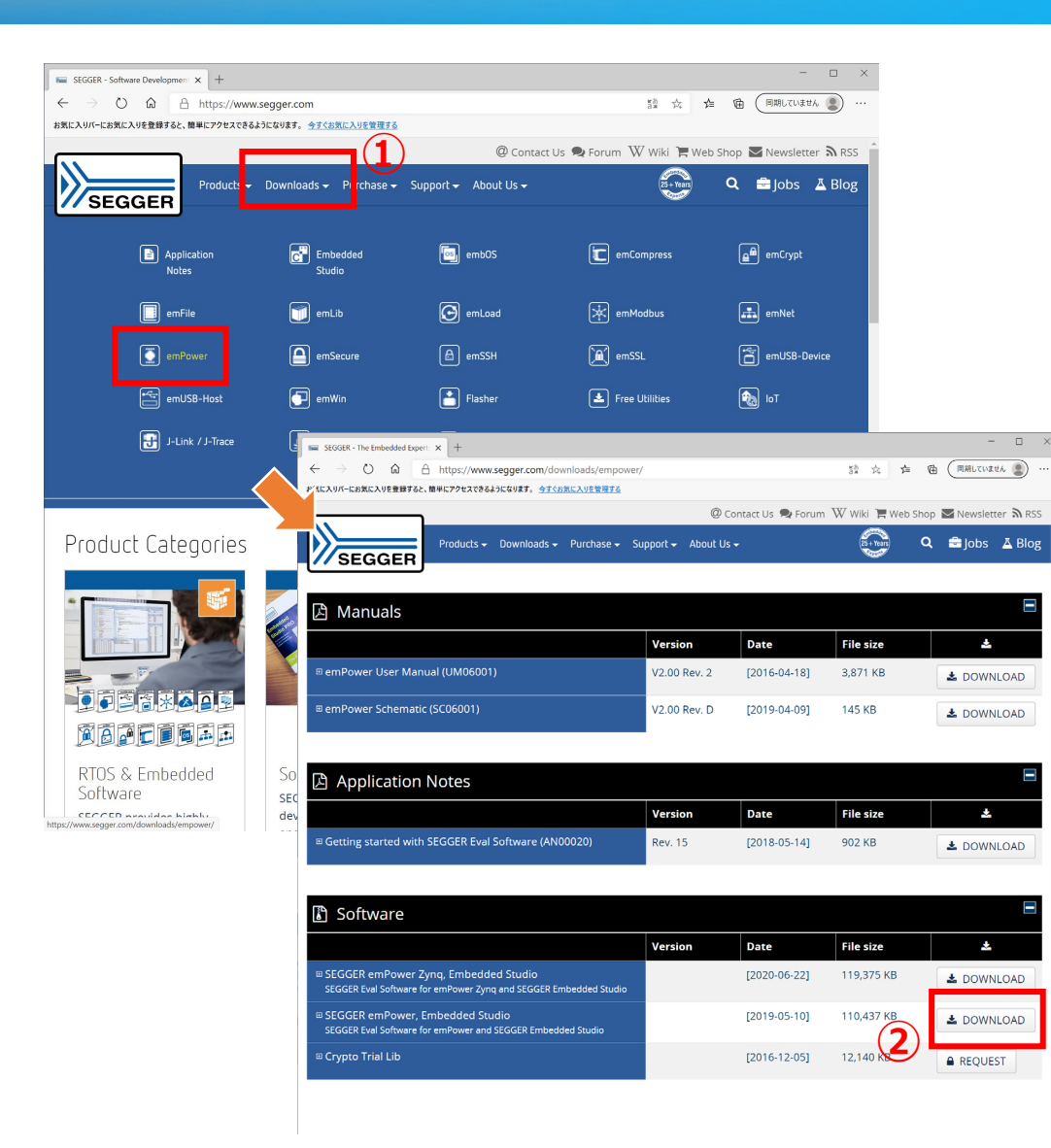

<u>https://www.segger.com/</u> ヘアクセス

① [ Downloads]をクリック、[ emPower] を選択

② SEGGER emPower, Embedded Studio[ DOWNLOAD ]ボタンをクリック

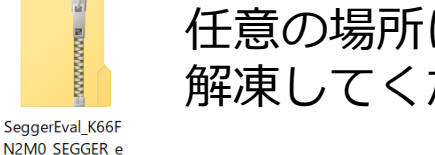

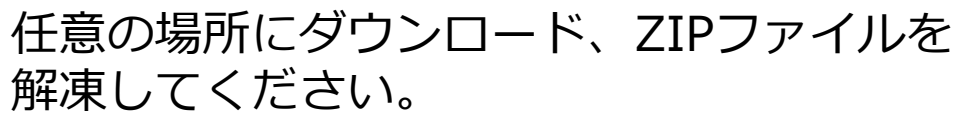

※本資料では、便宜的にCドライブ直下「emPower」というフォルダで解凍します。

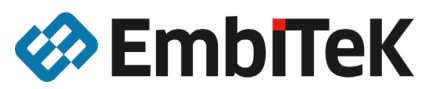

mPower\_Cortex M\_SES\_COMPR...

### Embedded Studio ダウンロード

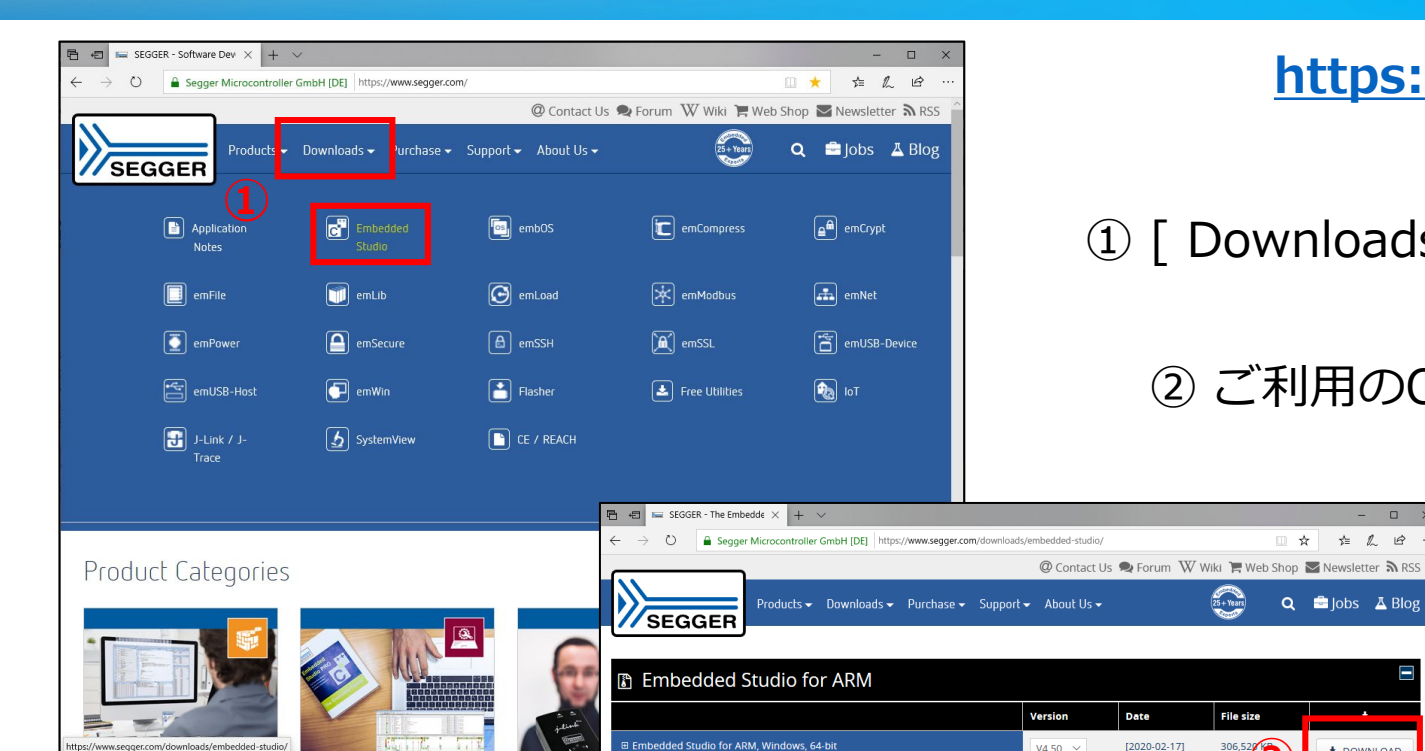

Simply download and run the installe

Simply download and run the installe Embedded Studio for ARM, macOS

Embedded Studio for ARM, Linux, 64-bit

ad and extract the archive, then run the install Embedded Studio for ARM, Linux, 32-bit

load and extract the archive, then run the installe

Embedded Studio for RISC-V

Embedded Studio for RISC-V, Windows, 64-bit

Embedded Studio for RISC-V Windows 32-bit

Simply download and run the installe

Simply download and run the installe Embedded Studio for RISC-V\_macOS <u>https://www.segger.com/</u> ヘアクセス

① [ Downloads]をクリック、[ Embedded Studio ] を選択

② ご利用のOSにあったバージョンの[DOWNLOAD]

③ダウンロードされたファイルを ダブルクリックでインストーラを 立ち上げ

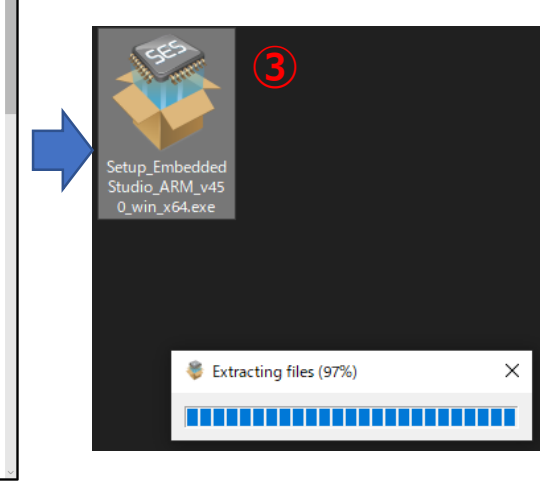

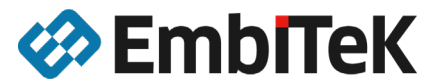

o x

□☆ ☆ & ゆ

🔾 🚔 Jobs 🛽 🕹 Blog

🛓 DOWNLOAD

🛓 DOWNLOAD

🛓 DOWNLOAD

🛓 DOWNLOAD

🛓 DOWNLOAD

2

L DOWNLOAD

DOWNLOAD

🛓 DOWNLOAD

25 + Years

File size

306,527

283,223 KB

415,278 KB

346,678 KB

366,578 KB

File size

183.552 KB

172.614 KB

201,555 KB

Date

[2020-02-17]

[2020-02-17]

[2020-02-17]

[2020-02-17]

[2020-02-17]

Date

[2020-02-12]

[2020-02-12]

[2020-02-12]

V4 50 V

V4.50 🗸

V4 50 V

V4.50 🗸

V4 50 V

Version

V4.42a ~

v4.42a ~

V4.42a ∨

### Embedded Studio インストール

### デフォルト値/ユーザ様の環境に合わせた設定にてインストール

| 🟺 SEGGER Embedded Studio for ARM 4.50 Setup                                                                        | 😽 SEGGER Embedded Studio for ARM 4.50 Setup                                                                      | SEGGER Embedded Studio for ARM 4.50 Setup                                                      | ×                                                                       |
|----------------------------------------------------------------------------------------------------|----------------------------------------------------------------------------------------------------|------------------------------------------------------------------------------------------------|-------------------------------------------------------------------------|
| Welcome                                                                                                    | Choose Destination Location                                                                                      | Associate Files                                                                                |                                                                         |
|                                                                                                    | Select folder where Setup will install files.                                                                    | Select the file types you want to associate with SEGGER Embedded Studio for ARM.               |                                                                         |
| Welcome to the installer for SEGGER Embedded Studio for ARM.                                                       | Setup will install SEGGER Embedded Studio for ARM 4.50 in the following folder.                                  | The installer can associate the following file types with SEGGER Embedded Studio for ARM 4.50. |                                                                         |
| The installer will allow you to install SEGGER Embedded Studio for ARM. To continue, click Next.                   | To install to this folder, click Next. To install to a different folder, click Browse and select another folder. | Select the files you want associate, then dick Next to continue.                               |                                                                         |
|                                                                                                    |                                                                                                    | .emArchive Files     .emPackane Files                                                          |                                                                         |
|                                                                                                    |                                                                                                    | ·emProject Files                                                                               | SEGGER Embedded Studio for ARM 4.50 Setup                               |
|                                                                                                    |                                                                                                    |                                                                                                | Start Installation                                                      |
|                                                                                                    |                                                                                                    |                                                                                                |                                                                         |
|                                                                                                    | Destination Folder                                                                                               | Description:                                                                                   | To start installation of SEGGER Embedded Studio for ARM, click Install. |
|                                                                                                    | C:\Program Files\SEGGER\SEGGER Embedded Studio for ARM 4.50                                                      |                                                                                                |                                                                         |
|                                                                                                    |                                                                                                    |                                                                                                |                                                                         |
| <back next=""> Cancel</back>                                                                                       | <back next=""> Cancel</back>                                                                                     | <back next=""> Cancel</back>                                                                   |                                                                         |
|                                                                                                    | 3                                                                                                    |                                                                                                |                                                                         |
|                                                                                                    |                                                                                                    |                                                                                                |                                                                         |
|                                                                                                    |                                                                                                    |                                                                                                | <baci cancel<="" install="" th=""></baci>                               |
|                                                                                                    |                                                                                                    |                                                                                                | SEGGER Embedded Studio for ARM 4.50 Set 7                               |
| SEGGER Embedded Studio for ARM 4.50 Setup                                                                          | SEGGER Embedded Studio for ARM 4.50 Setup                                                                        | SEGGER Embedded Studio for ARM 4.50 Setup                                                      | Install Complete                                                        |
| License Agreement                                                                                                  | Select Program Folder                                                                                            | Additional Components                                                                          | SEGGER Embedded Studio for ARM 4.50 has now been installed.             |
| Please read the following License Agreement.                                                                       | Please select a program folder.                                                                                  | Select the additional components to install.                                                   | Click Finish to complete the installation.                              |
| You must accept the License Agreement to continue.                                                                 | Setup will add program icons to the Program Folder below.                                                        | The installer can install the following additional components.                                 | Show Release Notes                                                      |
| SEGGER's Friendly License (SFL), January 16th 2020                                                                 | You may type a new folder name. Click Next to continue.                                                          | Select required components, then dick Next to continue.                                        | Start SEGGER Embedded Studio for ARM 4.50                               |
| For non-commercial use or for evaluation purposes, you – regardless whether you                                    |                                                                                                    | Install emStudio Desktop Shortcut Install J-Link Device Drivers                                |                                                                         |
| are an individual person or a legal entity – are welcome to use the software<br>free of charge under this license. |                                                                                                    |                                                                                                |                                                                         |
| commercial-use license must be obtained from SEGGER.                                                               |                                                                                                    |                                                                                                | <baci cancel<="" finish="" th=""></baci>                                |
|                                                                                                    |                                                                                                    |                                                                                                |                                                                         |
| I accept the Agreement                                                                                             |                                                                                                    | Description:                                                                                   | 8                                                                       |
| 1 do not accept the Agreement                                                                                      | בכקבוג (בכקבוג בהספטפט גונטוס זסר אגויין א.גט                                                                    |                                                                                                | -                                                                       |
|                                                                                                    |                                                                                                    | - Rack Next> Carrel                                                                            |                                                                         |
| <back next=""> Cancel</back>                                                                                       | <back next=""  =""> Cancel</back>                                                                                |                                                                                                |                                                                         |
| 2                                                                                                    | <b>(4</b> )                                                                                                    | (6)                                                                                            |                                                                         |
|                                                                                                    | ···                                                                                                    |                                                                                                |                                                                         |
| 2020/7/28                                                                                                    | 🖉 Emhí                                                                                                    | ΤοΚ                                                                                            | 15                                                                      |
|                                                                                                    |                                                                                                    |                                                                                                |                                                                         |

### 無償評価環境での立ち上げ

SEGGER Embedded Studi for ARM 4.50

|                                          | SEGGER Embedded Studio V4.50                                                                                                    | ? ×                                                                                                    | 4.50 (64-bit) - Non-Commercial License |                                            |                             |                                                                                                    |                                                                                                    |                                                                                                    |                                        | — г      | 1 | ×      |
|------------------------------------------|----------------------------------------------------------------------------------------------------|----------------------------------------------------------------------------------------------------|----------------------------------------|--------------------------------------------|-----------------------------|----------------------------------------------------------------------------------------------------|----------------------------------------------------------------------------------------------------|----------------------------------------------------------------------------------------------------|----------------------------------------|----------|---|--------|
|                                          | In the second second |                                                                                                    | Proje                                  | ct Buil                                    | ld Debug Targ               | get Tools                                                                                                    | Window                                                                                                    | Help                                                                                                    |                                        |          |   |        |
| SEGGER<br>mbedded Studio<br>for ARM 4.50 | <ul> <li>No commercial-use license detected</li> <li>Embedded Studio could not find a commercial-use license on 1<br/>If you would like to evaluate this software or use it for educationare welcome to do so by clicking Continue.</li> <li>If you do have a commercial-use license, but that license is the Embedded Studio as if it were present and click Continue.</li> <li>Are you using Embedded Studio with a Nordic Semiconduct You can use Embedded Studio free of charge for any project of a Activate Your Free License</li> <li>Would you like to use Embedded Studio for commercial pur Once you finish evaluation and decide to use Embedded Studio purchase a license.</li> <li>Read the License Agreement</li> <li>Buy a License</li> </ul>                                                                                                    | this computer or any attached J-Link.<br>tional or other non-commercial purposes, you<br>emporarily unavailable, please continue to use<br>tor device?<br>using <u>Nordic Semiconductor</u> of devices.<br>rposes?<br>tio for your commercial purposes you have to<br>Continue Close | Project                                | ct Built<br>main.c<br>← →<br>5<br>10<br>20 | d Debug Targ                | get Tools<br>SEGGE<br>T<br>3.2014 - 20<br>.segger.com<br>served.<br>n and use i<br>ication, ar<br>e met:<br>ions of sou<br>s list of c<br>name of SE<br>es of its c<br>ducts deriv<br>en permissi | Window<br>R Microco<br>he Embedd<br>19 SEGGER<br>Supp<br>n source<br>e permitt<br>conditions<br>GGER Micro<br>ontributo<br>red from to<br>on. | Help<br>ntroller GmbH<br>ed Experts<br>Microcontroller GmbH<br>ort: support@segger.com<br>and binary forms, with or<br>ed provided that the followi.<br>must retain the above copyri<br>and the following disclaime<br>pocontroller GmbH<br>rs may be used to endorse or<br>his software without specifi | ************************************** |          |   | < * *  |
|                                          |                                                                                                    |                                                                                                    |                                        | Output<br>Show: T                          | ranscript                   | •                                                                                                    | 🍾 Task                                                                                                    | 5 🔻                                                                                                    |                                        |          | Ø | ×<br>~ |
|                                          |                                                                                                    |                                                                                                    |                                        | Completed Completed Completed Completed    |                             |                                                                                                    |                                                                                                    |                                                                                                    |                                        |          | _ |        |
| フル機能評価制                                  | 版として、動作します。                                                                                                    |                                                                                                    |                                        | Com                                        | GER Embedded Stud<br>pleted | io is ready to u                                                                                                    | Use                                                                                                    | nnected (Simulator)                                                                                                    |                                        | 5 Col 71 |   | ~      |

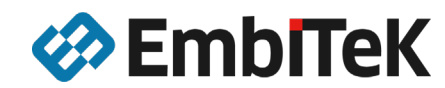

### emPower PC接続準備

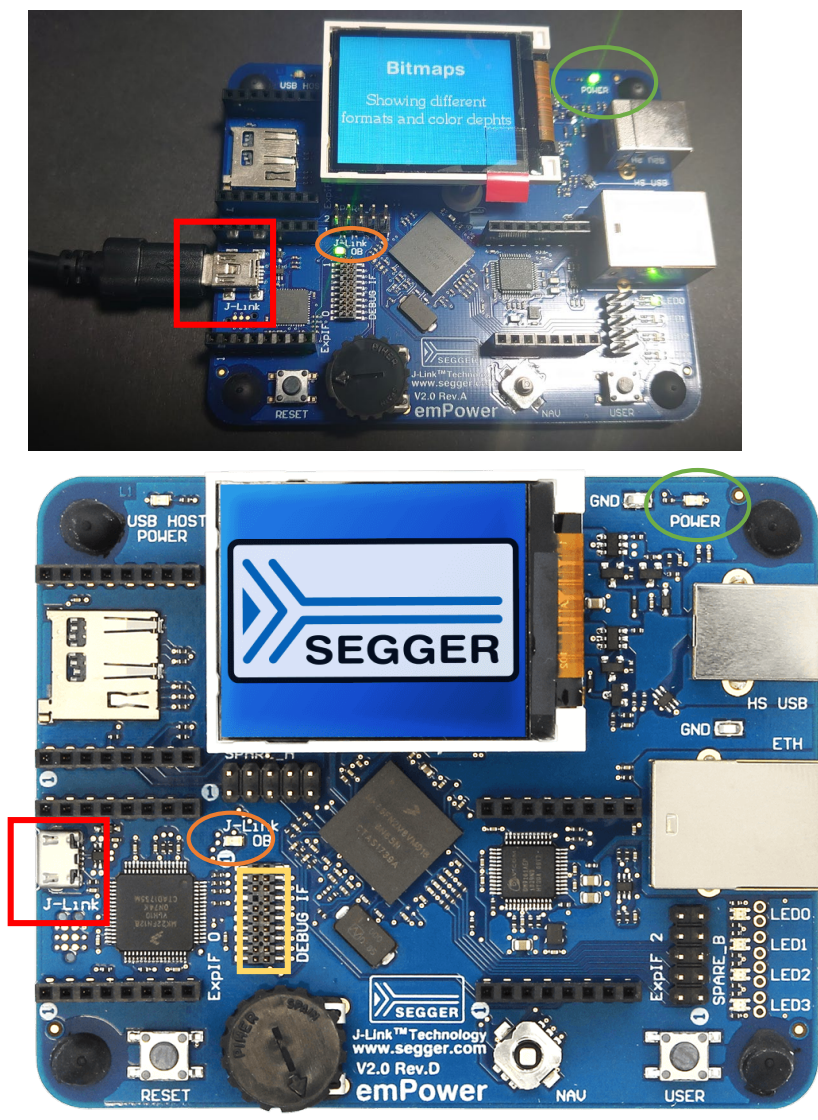

2020/7/28

付属のUSBケーブルでPCと接続してください。

) emPowerボードにUSB経由で電源が供給されている場合、[POWER]LED緑点灯します。

ご利用のPCにJ-Linkドライバがインストールされている場合、[J-Link OB]LED緑点灯します。(通常SEGGER Embedded Studioのインストール時にインストールされます)

[J-Link OB]LEDが点灯しない場合は、J-LinkドライバがPCにインストールされていませんので、以下 URLの「J-Link ソフトウェア、JTAG/SWDコネクタ仕様、変換アダプタ:仕様説明書」の [1. J-Link ソフトウェアインストール」を参照頂き、ドライバをインストールしてください。

https://www.embitek.co.jp/technote/jlink/EUM\_JP\_JLink-Adapter.pdf

[POWER LED]と[J-Link OB]が緑点灯すれば、PCとの接続準備は 完了です。

製品版のJ-Linkをお持ちであれば、ハーフピッチ19pinコネクタを利用して、 接続することも可能です。

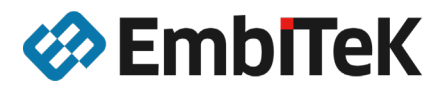

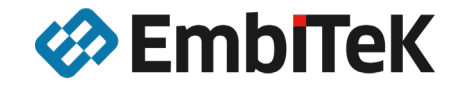

## emPower評価ボード サンプルを動かしてみる

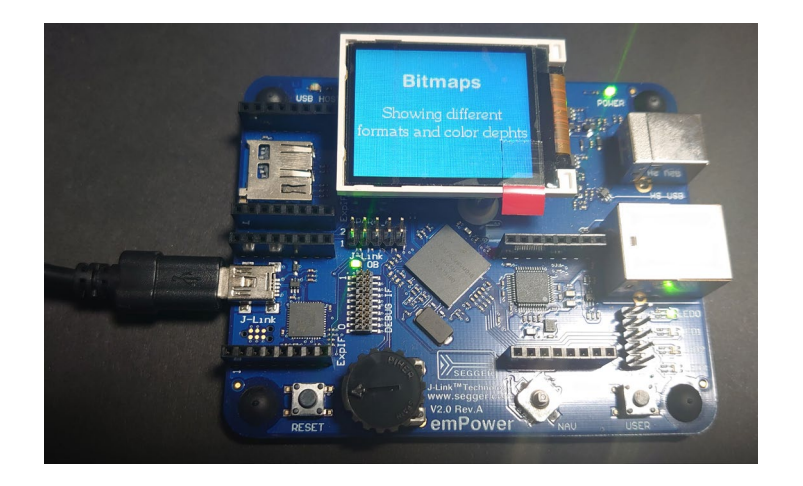

統合型デモソフトウェア「SEGGERDEMO」を動かす。

2020/7/28

Copyright © 2020 EmbITeK Co., Ltd. All Rights Reserved.

emPowerサンプルアプリケーションでデフォルト設定されている「SEGGERDEMO」サンプルは、 RTOS,GUI,Filesystem,TCP/IP, USB-Host/Deviceなどが機能する統合型のサンプルに なっています

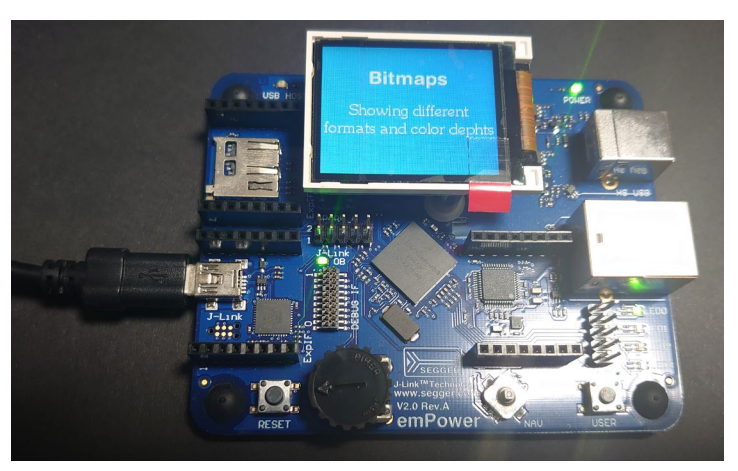

LCD液晶表示、 PCとのUSB接続、LANポート接続してのネットワーク接続などの すべてが同時に機能しています。

### まずは、このSEGGERDEMOサンプルをダウンロード実行します。

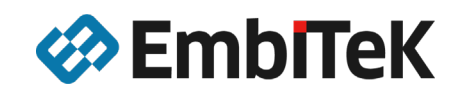

## emPowerサンプルプロジェクト

Start - SEGGER Embedded Studio for ARM V4.52b (64-bit) - Non-Com

| omn | $a = D_{a} + a = + + + + + + + + + + + + + + + + +$ |
|-----|-----------------------------------------------------|
|     |                                                     |
| Ta  |                                                     |

| File  | Edit                                                                                                    | View       | Search      | Navigate        | Project   | t       | Build    | Debug  | Ta    |  |
|-------|----------------------------------------------------------------------------------------------------|------------|-------------|-----------------|-----------|---------|----------|--------|-------|--|
| Proje | ect Explo                                                                                                    | orer       |             |                 |           |         |          |        | ×     |  |
| ФDe   | ebug                                                                                                    | •          | · 🗆 🗀 (     | 🕈 🔂 🕪           |           |         |          | *⊡ ₹   | ~     |  |
| Proje | ect Items                                                                                                    |            |             |                 |           |         | Code     | Data   |       |  |
| 🖓 So  | lution 'S                                                                                                    | tarť       |             |                 |           |         |          |        |       |  |
| 4 💭   | Solution                                                                                                    | h 'Start_e | emPower'    |                 |           |         |          |        |       |  |
| 4     | 🗆 Proje                                                                                                    | ect 'Star  | t_emPow     |                 | _         | -339.2K | -46      | 9.8K   |       |  |
|       | 🔺 🖻 Ap                                                                                                    | plicatio   | n 147 files | 5               |           |         | [1.1K]   | [1     | 9.6K] |  |
|       |                                                                                                    | Exclude    | d 131 file  | s, modified op  | ions      |         |          |        |       |  |
|       | ▷ 🗀                                                                                                    | SEGGE      | RDEMO       | 15 files, modif | ied optio |         | [1.0K]   | [1]    | 3.5K] |  |
| L     | ⊳ ⊱                                                                                                    | Main.c     | modified o  | options         |           | ľ       | 56 bytes |        | 6.0K  |  |
|       | ▶ 🗎 CC                                                                                                    | OMPRES     | SS 12 files |                 |           | 1       |          |        |       |  |
|       | ▶ 🗎 CR                                                                                                    | RYPTO (    | 15 files    |                 |           | L       |          |        |       |  |
|       | 🖻 🗀 FS                                                                                                    | 39 files   |             |                 |           | L       |          |        |       |  |
|       | 🖻 🗀 GL                                                                                                    | JI 158 fi  | iles        |                 |           | L       |          |        |       |  |
|       | > 🗀 IO                                                                                                    | T 7 files  |             |                 |           | L       |          |        |       |  |
|       | ▶ 🗀 IP                                                                                                    | 134 file   | s           |                 |           | L       |          |        |       |  |
|       | ▶ 🗀 M                                                                                                    | B 8 files  |             |                 |           | L       |          |        |       |  |
|       | Þ 🗀 OS                                                                                                    | 38 file    | s           |                 |           | L       | [4.8K]   | [352 b | ytes] |  |
|       | 🖻 🗀 SE                                                                                                    | CURE       | 28 files    |                 |           | L       |          |        |       |  |
|       | 🖻 🗀 SE                                                                                                    | GGER       | 41 files    |                 |           | L       |          |        |       |  |
|       | ▶ 🗀 SS                                                                                                    | H 17 fil   | es          |                 |           | L       |          |        |       |  |
|       | ▶ 🗀 SS                                                                                                    | L 28 file  | es          |                 |           | L       |          |        |       |  |
|       | Image: Second second second | B-D 29     | 9 files     |                 |           | L       |          |        |       |  |
|       | Image: 10 minute                                                                                                    | SB-H 24    | 4 files     |                 |           | L       |          |        |       |  |
|       | <br>₽ Lic                                                                                                    | ense txt   |             |                 |           | 1       |          |        |       |  |
|       | E Re                                                                                                    | adMe ty    | t           |                 |           |         |          |        |       |  |
|       | Image: 1 million of the second second sec | utput Fil  | es          |                 |           | 1       |          |        |       |  |
|       |                                                                                                    |            |             |                 |           |         |          |        |       |  |

### サンプルアプリケーションソースコード

- 「Main.c」,「SEGGERDEMO」フォルダ →デフォルトでアクティブソースコード
- 「Excluded」フォルダ →デフォルトで非アクティブなソースコード(グレーアウトされています)

ソフトウェアライブラリ

- SEGGER製品の評価コンポーネント

(ライブラリはオブジェクトでの提供、各種設定ファイル・ヘッダファイル) 製品版では、オブジェクト提供されているものがソースコードで提供されます。

#### **Output Files**

- ビルド後の実行ファイル・マップファイルなどが出力されます。

まずは、「SEGGERDEMO」サンプルアプリケーションを動かしますので、 ファイル設定はこのままビルド・デバッグへ進みます。

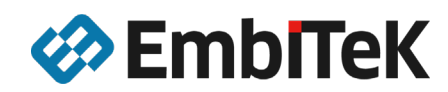

## emPower サンプルアプリケーションを開く

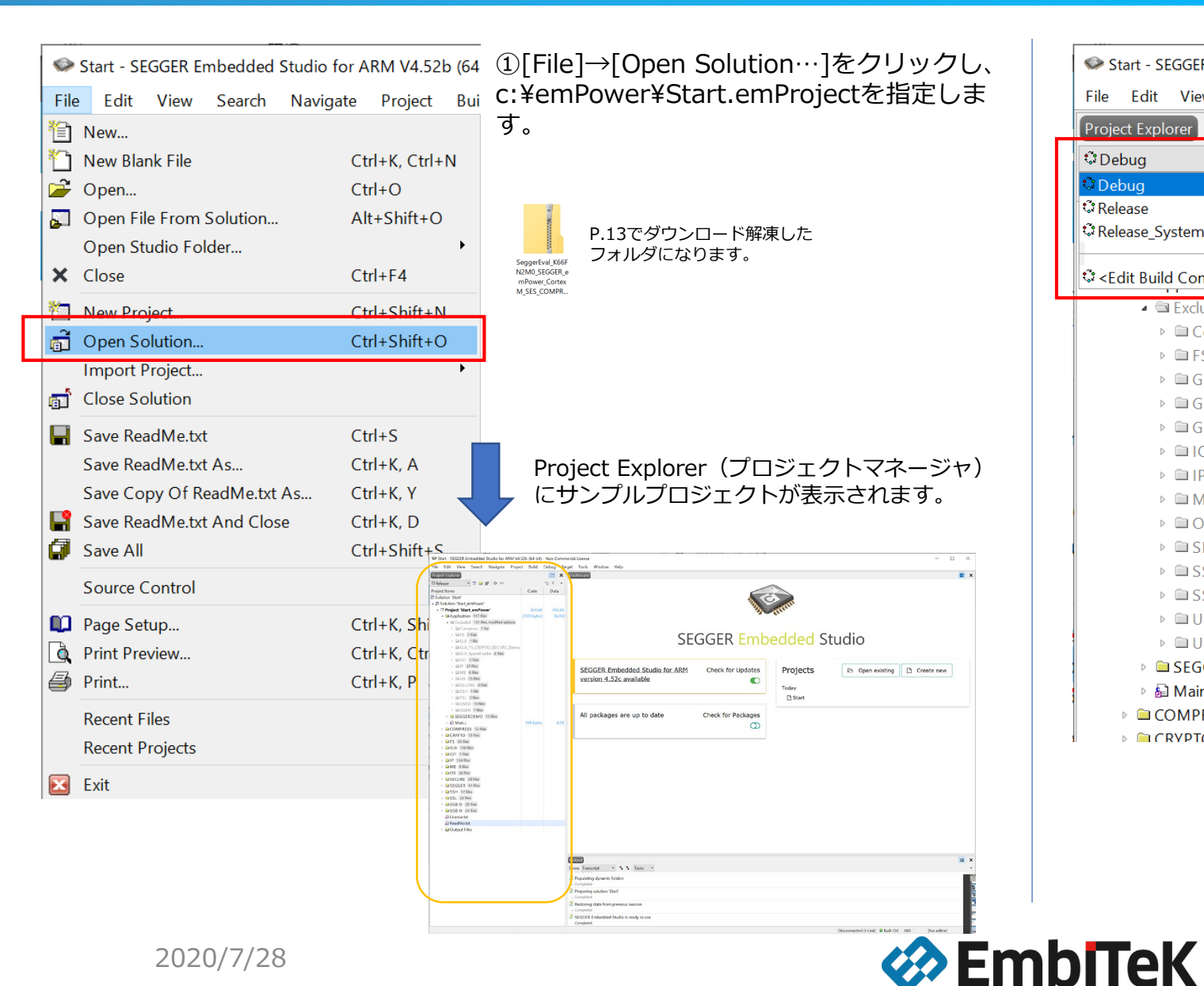

Start - SEGGER Embedded Studio for ARM V File Edit View Search Navigate Proj Project Explore □
 □
 □
 □
 □
 □
 □
 □
 □
 □
 □
 □
 □
 □
 □
 □
 □
 □
 □
 □
 □
 □
 □
 □
 □
 □
 □
 □
 □
 □
 □
 □
 □
 □
 □
 □
 □
 □
 □
 □
 □
 □
 □
 □
 □
 □
 □
 □
 □
 □
 □
 □
 □
 □
 □
 □
 □
 □
 □
 □
 □
 □
 □
 □
 □
 □
 □
 □
 □
 □
 □
 □
 □
 □
 □
 □
 □
 □
 □
 □
 □
 □
 □
 □
 □
 □
 □
 □
 □
 □
 □
 □
 □
 □
 □
 □
 □
 □
 □
 □
 □
 □
 □
 □
 □
 □
 □
 □
 □
 □
 □
 □
 □
 □
 □
 □
 □
 □
 □
 □
 □
 □
 □
 □
 □
 □
 □
 □
 □
 □
 □
 □
 □
 □
 □
 □ 🗘 Debua C Debug C Release Release\_SystemView Configurations...> Excluded 131 files, modified options Compress 1 file ▶ FS 7 files ▷ □ GUI 1 file GUI FS CRYPTO SECURE Dem ▷ □ IOT 7 files ▶ □ IP 37 files ▷ □ MB 6 files ▷ □ OS 15 files ▷ □ SSH 1 file ▷ □ SSL 3 files ▷ □ USBD 10 files ▷ □ USBH 7 files SEGGERDEMO 15 files 🖻 🔒 Main.c COMPRESS 12 files ▶ CRVPTO 15 files

emPowerサンプルプロジェクトでは、 3つのコンフィギュレーションが用意 されています。

#### まず[Debug]を選択してください。

21

## emPower ビルド・デバッガの起動

Start - SEGGER Embedded Studio for ARM V4.52b (64-bit) - Non-Commercial License

| File Edit View Search Navigate Project | В       | uild | Debug         | Target     | Tools           | Window       | Help   |  |
|----------------------------------------|---------|------|---------------|------------|-----------------|--------------|--------|--|
| Project Explorer                       | 82      | Bu   | ild Start_em  | Power      |                 | F7           |        |  |
| ් Debug 🔹 🗖 🖻 🔂 🛷                      |         | Re   | build Start_e | emPower    |                 | Alt+F7       |        |  |
| Project Items                          |         | Cle  | ean Start_em  | Power      |                 |              |        |  |
| Solution 'Start'                       | 1       | Bu   | ild Solution  |            |                 | Shift+F7     | ,      |  |
| Solution 'Start_emPower'               |         | Re   | build Solutio | on         |                 | Alt+Shift+F7 |        |  |
| Project 'Start_emPower'                |         | Cle  | ean Solution  | 1          |                 |              |        |  |
| Application 147 files                  | [1      |      | mpilo Main    | 6          |                 | Ctrl+E7      |        |  |
| Excluded 131 files, modified options   | H       |      |               | .c         |                 | Cuiti        |        |  |
| Compress 1 file                        | )<br>La | Bu   | ild and Deb   | ug         |                 | Ctrl+T, F5   |        |  |
| ▶ 🗀 FS 7 files                         |         | Bu   | ild and Run   |            | Ctrl+T, Ctrl+F5 |              |        |  |
| ▷ 🖾 GUI 1 file                         | 0       |      | a and Devilat |            |                 | Chili        |        |  |
| GUI_FS_CRYPTO_SECURE_Demo              | đ       | ∦ Ca | ncel Bulla    |            |                 | Ctri+.       |        |  |
| GUI_SpaceEvader 8 files                | ۲,      | Bu   | ild Configur  | ations     |                 |              |        |  |
| IOT 7 files                            |         | Se   | t Active Buil | d Config   | uration         |              | •      |  |
| ▷ □ IP 37 files                        |         | Ba   | tch Build     | -          |                 |              | •      |  |
| ▷ □ MB 6 files                         |         | Da   | rallel and Ur | aity Build |                 |              | •      |  |
| ▷ □ OS 15 files                        |         | Fa   |               | iity bullu |                 |              |        |  |
| SECURE 6 files                         |         | Sh   | ow Build Lo   | g          |                 | Ctrl+B, C    | Ctrl+T |  |
|                                        |         |      |               |            |                 |              |        |  |

[Build]メニューから[Build and Debug]を選択することにより、 アクティブになっているソースコードのコンパイル、リンク、 USB接続をしたemPowerボードへJ-Link OB経由でダウンロードまで 一括で行います。

まずはデフォルト設定から設定変更することなくemPowerボードへの 書込まで問題なく進むことを確認してください。

ここでエラーが出る場合は、

emPowerのUSB接続ができていない、J-Linkドライバが適切にインストールされていない などが原因となります。

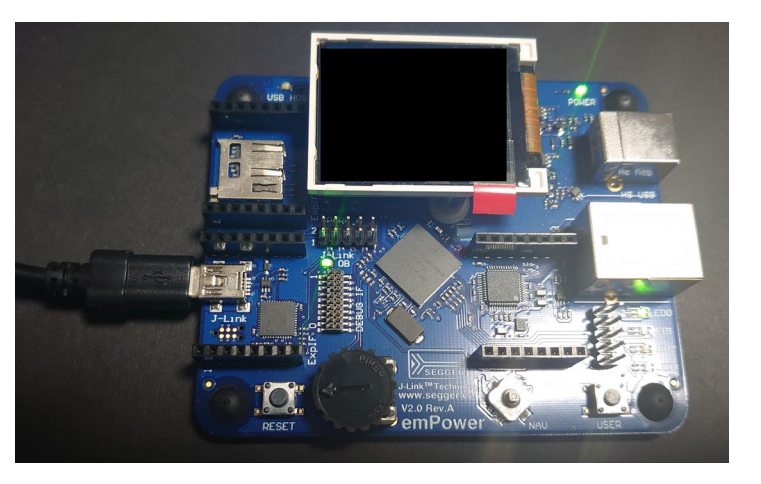

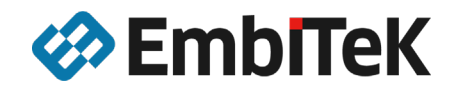

### emPower ビルド・デバッガの起動

| ssembly  |                                  | ×                  | Main c                                                                                                    | s x                   | Memory Lisage                               |                                       |
|----------|----------------------------------|--------------------|----------------------------------------------------------------------------------------------------|-----------------------|---------------------------------------------|---------------------------------------|
|          |                                  |                    | thint main()                                                                                                    |                       | ELASH 000                                   | 00000-001                             |
|          |                                  |                    | File Main e                                                                                                    |                       |                                             |                                       |
| 0038B8   | 6C3C                             | ldr r4, [r7, #0 ^  | File : Main.c                                                                                                    | ^                     | 1.3 MB free of 2 MB                         |                                       |
| 0038BA   | 2000                             | movs r0, #0        | Furpose : Generic Seddek application start                                                                                                    |                       | 1.5 Mb liee of 2 Mb                         |                                       |
| 0038BC   | 57E0                             | ldrsb r0, [r4,     | */                                                                                                    |                       | RAM2 1                                      |                                       |
| 0038BE   | 2000                             | movs r0, #0        | */                                                                                                    |                       |                                             |                                       |
| 0038C0   | 3471                             | adds r4, #0x71     |                                                                                                    |                       | ▶ 12.7 KB free of 64.0 KB                   |                                       |
| 0038C2   | 0000                             | movs r0, r0        | #include "RTOS.h"                                                                                                    |                       | RAM 2000                                    | 0000-200                              |
| 0038C4   | 3548                             | adds r5, #0x48     | #include "BSP.h"                                                                                                    |                       |                                             | 00000 200                             |
| 0038C6   | 0009                             | movs r1, r1        |                                                                                                    |                       | 10.7 KB free of 102.0 KB                    |                                       |
| 0038C8   | 5FE0                             | ldrsh r0, [r4,     | 20 /************************************                                                                                                    | ******                | \$ 10.7 KB Hee OF 192.0 KB                  |                                       |
| 0038CA   | 2000                             | movs r0, #0        | *                                                                                                    |                       |                                             |                                       |
| 0038CC   | 6C98                             | ldr r0, [r3, #0    | * Prototypes                                                                                                    |                       |                                             |                                       |
| 0038CE   | 2000                             | movs r0, #0        | *                                                                                                    |                       |                                             |                                       |
| 0038D0   | 3699                             | adds r6, #0x99     | ***************************************                                                                                                    | *******               | Source Navigator                            | a a a a a a a a a a a a a a a a a a a |
| 003802   | 0000                             | movs r0, r0        | */                                                                                                    |                       | Search Symbols 🌾 💼 🔥 🔸                      | @ *                                   |
| 0038D4   | 3554                             | adds r5, #0x54     |                                                                                                    |                       |                                             |                                       |
| 0038D6   | 0009                             | movs r1, r1        | <pre>#ifdefcplusplus</pre>                                                                                                    |                       | *# WM_MOVE_INFO                             |                                       |
| 0038D8   | 7C98                             | ldrb r0, [r3, #    | extern "C" { /* Make sure we have C-declarations in C++ pr                                                                                                    | rograms */            | WM_NOTIFY_CHILD_HAS_FOCUS_IN                | NFO                                   |
| 0038DA   | 2000                             | movs r0, #0        | #endif                                                                                                    |                       | * WM Obj                                    |                                       |
| 0038DC   | 0970                             | lsrs r0, r6, #5    | 30 void MainTask(void);                                                                                                    |                       | WM PID STATE CHANGED INFO                   |                                       |
| 0038DF   | 2000                             | movs r0, #0        | #ifdef cplusplus                                                                                                    |                       | * WM SCROLL STATE                           |                                       |
|          | 00093374                         | word 0x0009337     | }                                                                                                    |                       | * WWI_DCRULL_DIATE                          |                                       |
|          | Main.c                           | 48                 | #endif                                                                                                    |                       | wm_ttForEach                                |                                       |
| *        | k Huanne                         |                    |                                                                                                    |                       | "                                           |                                       |
| *        | Eurotion do                      | contintion         | /**************************************                                                                                                    | ******                | ☆ WM_tfInvalidateDrawFunc                   |                                       |
|          | <ul> <li>Function des</li> </ul> | scription          | *                                                                                                    |                       | * WM tfInvalidateParent                     |                                       |
|          | <pre>Application</pre>           | entry point        | * Static data                                                                                                    |                       | ** W/M_tfPaint1Eunc                         |                                       |
|          | 7                                |                    | *                                                                                                    |                       | * WW_LIPainth unc                           |                                       |
| 1        | int main(void                    |                    | ***************************************                                                                                                    | ******                |                                             |                                       |
| 0038E4   | 8260                             | pusn {ir}          | 10 */                                                                                                    |                       | *# WM_TIMER_OBJ                             |                                       |
| 0038E6   | 8085                             | sun sp. sp. #20    | 40 1                                                                                                    |                       | * WM_TOOLTIP_HANDLE                         |                                       |
|          | — Main.c —                       | 55                 | static OS STACKETE int Stack@[1526]; /* Too                                                                                                    | sk stask */           | ☆ WM_WINDOW_INFO                            |                                       |
| 0        | <pre>&gt;S_initKern()</pre>      | /* initialize OS   | static OS_STACKPTK INU Stack@[1550]; /* Tas                                                                                                    |                       | * WM ZOOM INFO                              |                                       |
| 0038E8   | F047FB84                         | b1 0x0004AFF4 <    | static US_IASK ILB0; /* Task-control                                                                                                    | I-DIOCK "/            | et vPSR Type                                |                                       |
| -        | — Main.c —                       | 54                 | /                                                                                                    |                       | * si siv_iype                               |                                       |
| 0        | <pre>DS_InitHW(); /</pre>        | Initialize Hard    |                                                                                                    | ****                  |                                             |                                       |
| 0038EC   | F04AFA86                         | bl 0x0004DDFC <    | * main()                                                                                                    |                       | <ul> <li>Variables 677 variables</li> </ul> |                                       |
| -        | — Main.c —                       | 55                 | main()                                                                                                    |                       |                                             |                                       |
| В        | BSP_Init(); /'                   | ' Initialize LED p |                                                                                                    |                       | Registers 1                                 |                                       |
| 0038F0   | F049FD5A                         | bl 0x0004D3A8 <    | * Function description                                                                                                    |                       |                                             |                                       |
| -        | — Main.c —                       | 56 ,               | 50 * Application entry point                                                                                                    |                       | Groups 🗢 🗠 🚽 🛞 📾 🕾 📴 🖡                      | ■ 🗳 Se                                |
| В        | SSP_SetLED(0)                    | /* Initially set   | */                                                                                                    |                       | Name Value                                  |                                       |
| 0038F4   | 2000                             | movs r0, #0        | 52 int main(void) {                                                                                                    |                       | 1                                           |                                       |
| 0038F6   | F049FDED                         | bl 0x0004D4D4 <    | <pre>OS_InitKern(); /* Initialize OS</pre>                                                                                                    | */                    |                                             |                                       |
| _        | — Main.c —                       | 57                 | <pre>OS_InitHW(); /* Initialize Hardware for</pre>                                                                                                    | r 05 */               | 4 CPU - Current Context                     |                                       |
| 1        | /* You need to                   | create at least    | <pre>BSP_Init(); /* Initialize LED ports</pre>                                                                                                    | */                    | 0x00000000                                  |                                       |
| Ó        | S CREATETASK                     | &TCB0, "MainTask"  | <pre>BSP_SetLED(0); /* Initially set LED</pre>                                                                                                    | */                    | 0x00000000                                  |                                       |
| 0038FA   | 2302                             | movs r3, #2        | /* You need to create at least one task before calling OS S                                                                                                    | Start() */            | 0x000038e5                                  |                                       |
|          | 9302                             | str r3. [sp. #8    | OS_CREATETASK(&TCB0, "MainTask", MainTask, 100. Stack0);                                                                                                    |                       | r3 0x00000040                               |                                       |
| 0038FF   | F44E53CA                         | mov w r3, #0x18    | <pre>OS Start(); /* Start multitasking</pre>                                                                                                    | */                    | 0x0000000                                   |                                       |
|          | 9301                             | str r3 [sn #4      | • 60 return 0;                                                                                                    |                       | 0x0000000                                   |                                       |
| 003902   | 4818                             | ldr r3 =0x2000     | • }                                                                                                    |                       | <b>r6</b> 0x0000000                         |                                       |
| 003004   | 9300                             | str n3 [sn]        |                                                                                                    | ×                     | Pr7 8x8000000                               |                                       |
| 003900   | 4818                             | ldn n3 -Avaeaa     | <                                                                                                    | >                     | <b>P8</b> 0x0000000                         |                                       |
| 8022004  | 4010                             | TOI, L2' =0X0000   |                                                                                                    |                       | avaaaaaaa                                   |                                       |
| A02200   | 2204                             | 1da at 000000      | Output                                                                                                    | Call Stack 🕹 🗙        |                                             |                                       |
| 00390C   | 4918                             | Tat, L1, =0X0000   | Show: Tarrat T . Tarke                                                                                                    |                       | 011 0x00000000                              |                                       |
| 00390E   | 4819                             | 101 P0, =0x2000    | Show, larger                                                                                                    |                       | 000000000                                   |                                       |
| 003910   | F046F81C                         | D1 0X0004994C < ♥  | Loading target script file Kinetis_K66_Target.js                                                                                                    | Function Call Address | UT12 UX20030000                             |                                       |
|          |                                  | >                  | Working                                                                                                    | int main() 0x000038E4 | sp(r13) 0x20030000                          |                                       |
| Outline  |                                  |                    |                                                                                                    | start() 0v00005CC     | UIR(r14) 0X00005cf                          |                                       |
| outine   |                                  | = ×                | Preparing target for download                                                                                                    |                       | <pre>pc(r15) 0x000038e4</pre>               |                                       |
| tructure | Preview 🚯                        | Refresh 👻          | Completed                                                                                                    |                       | Description = 0x61000000                    |                                       |
|          |                                  |                    | Downloading 'Start emPower.elf' to J-Link 680.8 KB in 1.8s                                                                                                    |                       |                                             |                                       |
|          |                                  |                    | Download successful     Solution     Solution     So |                       | CPU                                         |                                       |
|          |                                  |                    | 501.5 Kb/s                                                                                                    |                       |                                             |                                       |
|          |                                  |                    |                                                                                                    |                       |                                             |                                       |
|          |                                  |                    |                                                                                                    |                       |                                             |                                       |

ビルドが完了し、デバッガが起動します。 「Main.c」ファイルが開かれ、次に行われるMain関数(プログラ ムカウンタの位置)にマーク表示されます。

同様に[Disassembly]ウインドウでもプログラムカウンタの位置 にマークされます。

#### 🎽 デバッガの基本操作

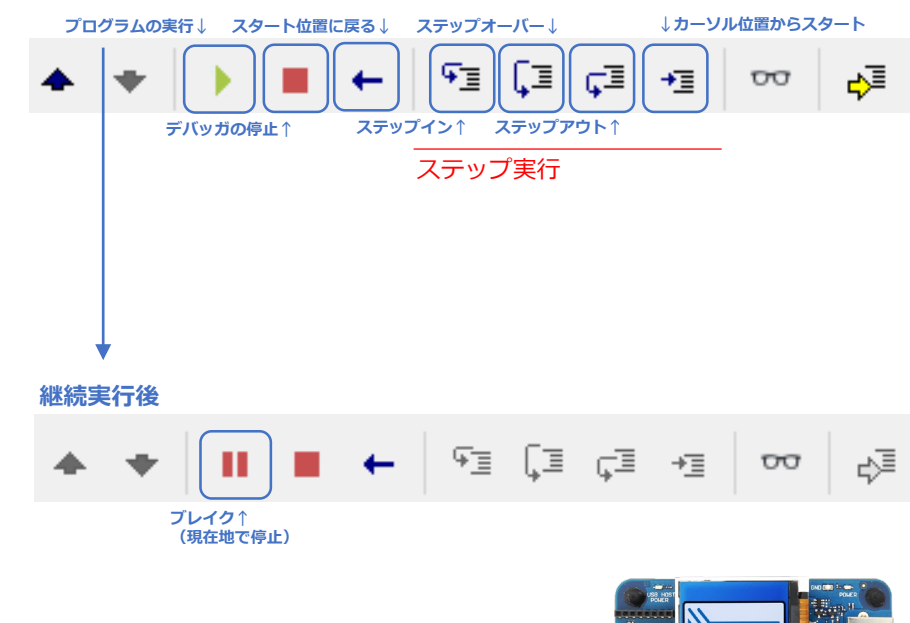

プログラムの実行(継続実行)すると emPowerでSEGGERデモが動作します。

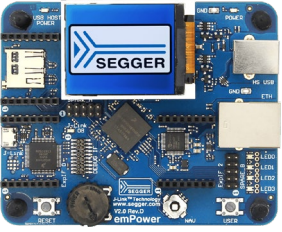

ユーザ様で利用しやすいように画面は自由に構成可能です。

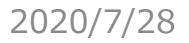

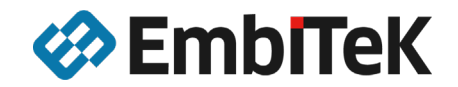

## emPower デバッグ操作: ブレイクポイント

\* Function description

Application entry point

50 \*

Start - SEGGER Embedded Studio for ARM V4.52b (64-bit) - Non-Commercial License (Stopped)

File Edit View Search Navigate Project Build Debug Target Tools Window Help

| Jisassembly |                               |     |       |          |             | <u>e</u>   | ^      |
|-------------|-------------------------------|-----|-------|----------|-------------|------------|--------|
| nain        |                               | •   | - +   | ¶≊ (     | ⊐ ¢⊒        | ¢⊒         | ~      |
| 000038E4    | B500                          |     | pu    | sh {1    | r}          |            | ^      |
| 000038E6    | B085                          |     | SU    | b sp,    | sp,         | #2         | 0      |
|             | — Main.c                      |     | 53 -  |          |             |            | -      |
| 03          | S_InitKer                     | n() | ; /*  | Initi    | aliz        | e 0        | S      |
| 000038E8    | F047FB                        | 84  | b1    | 0×00     | 04AF        | F4         | <      |
|             | — Main.c                      |     | 54 -  |          |             |            |        |
| 03          | S_InitHW(                     | );  | /* In | itial    | ize         | Har        | d      |
| 000038EC    | FØ4AFA                        | 86  | pT    | 0×00     | 04DD        | FC         | <      |
| _           | — Main.c                      |     | 55 -  |          |             |            | -      |
| BS          | SP_Init()                     | ; / | * Ini | tiali    | ze L        | ED         | P      |
| 000038F0    | F049FD                        | 5A  | 51    | 0X00     | 04D3        | A8         | <      |
|             | — Main.c                      |     | 56 -  |          |             |            |        |
| B           | SP_SETLED                     | (0) | ; /*  | Initi    | атту        | se         | τ      |
| 000038F4    | 2000                          |     | mo    | vs rø    | , #0        | -          |        |
| 000038F6    | F049FD                        | ED  | 10    | 9X99     | 0404        | 04         | <      |
| -           | — Main.c                      |     | 57 -  |          |             |            | -      |
| /           | <pre>r You nee contaite</pre> |     | o cre | ate a    | τ 10        | ast        |        |
| 0.00000050  | S_CREATEL                     | ASK |       | 10, M    | a1ni<br>#2  | ask        |        |
| 000038FA    | 2502                          |     | mc    | vs r.5   | , #Z        |            |        |
| 000038FC    | 9502                          | 60  | 50    | r ro,    | _ L > P     | ,#<br>0./1 | 0      |
| 000038FE    | 0201                          | 0   | e+    | n n2     | ד, כ<br>רכח | #          | 0<br>1 |
| 00003902    | /B18                          |     | 10    | n n3     | -0v         | , π<br>200 | à      |
| 00003904    | 9300                          |     | c+    | r r 3    | [sn         | 1          | •      |
| 00003908    | 4B18                          |     | 10    | r r3     | =0x         | 999        | A      |
| 00003900    | 2264                          |     | mo    | $vs r^2$ | #0          | x64        | Č      |
| 00003900    | 4918                          |     | 10    | r r1.    |             | 000        | 9      |
| 0000390E    | 4819                          |     | 10    | r r0.    | =0×         | 200        | 0      |
| 00003910    | F046F8                        | 1C  | b1    | 0x00     | 0499        | 4C         | 2      |
|             | — Main.c                      |     | 59 -  |          |             |            | 1      |
| 03          | S Start()                     | ; / | * Sta | rt mu    | ltit        | ask        | i      |
| 00003914    | 4B18                          | • • | 10    | r r3.    | =0x         | 200        | 2      |
| 00003916    | 781B                          |     | 10    | rb r3    | , [r        | 31         |        |
| 00003918    | 2800                          |     | cr    | p r3,    | #0          | 1          |        |
| 0000391A    | D102                          |     | br    | e 0x0    | 0003        | 922        |        |
| 0000391C    | 20A5                          |     | mo    | vs r0    | , #0        | xA5        |        |
| 0000391E    | F04AF9                        | 7D  | b1    | 0x00     | 04DC        | 1C         | <      |
| 00003922    | F047FF                        | 3F  | b1    | 0x00     | 04B7        | A4         | <      |

int main() #ifdef cplusplus extern "C" { /\* Make sure we have C-declarations in C++ programs \*/ #endif 30 void MainTask(void); #ifdef \_\_cplusplus #endif \* \* Static data \* 40 \*/ static OS\_STACKPTR int Stack0[1536]; /\* Task stack \*/ static OS TASK /\* Task-control-block \*/ TCB0: main()

ブレイクポイントの設定
 アプリケーション停止中に止めたいポイントで
 ブレイクポイントを設定します。
 該当行数へをクリックすることで●マークされ、
 ブレイクポイントが設定されました。

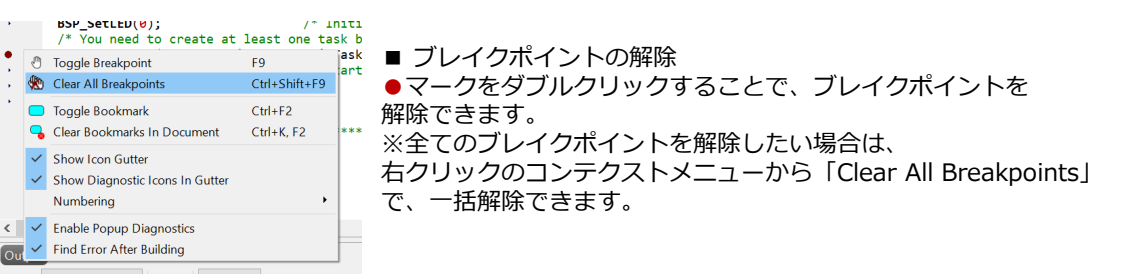

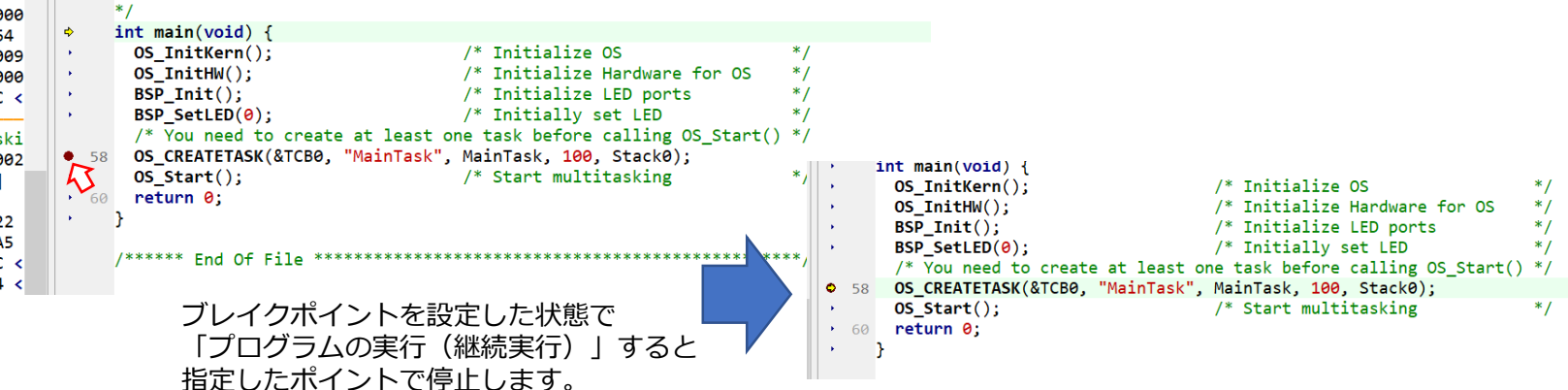

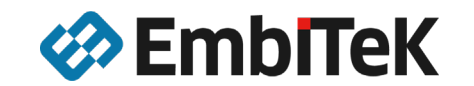

## emPower デバッグ操作:関数名・特定データでブレイクポイントを設定

| b (64-bi    | t) - N | lon-Commercial License ( | Stopped)      |                          |                |      |   | SEGGER Embedded S ? ×                                             | 関数タでブレイクポイント設定                            |
|-------------|--------|--------------------------|---------------|--------------------------|----------------|------|---|-------------------------------------------------------------------|-------------------------------------------|
| Build       | De     | bug Target Tools         | Window Help   |                          |                |      |   | Break at function                                                 | プロジェクト内のファイルから該当する                        |
| ) ×         |        | Go                       | F5            |                          |                |      | 1 | Expression Ma<br>MainTask                                         | 関数を検索し、表示します。                             |
| ,⊒ <b>~</b> |        | Break                    | Ctrl+.        |                          |                |      |   |                                                                   | ノレイクホイントを設定したい関数を選んで                      |
| ~           |        | Stop                     | Shift+F5      |                          |                |      |   |                                                                   |                                           |
| #20         | +      | Restart                  | Ctrl+Shift+F5 | e have C-declarations    | in C++ program | ms * |   |                                                                   |                                           |
| OS          | Ð      | Toggle Breakpoint        | F9            |                          |                | _ /  |   |                                                                   |                                           |
| 4 <         |        | Breakpoints              | •             | Break at Source Line     | Ctrl+B, S      |      |   | Breakpoint trigger type: Default •                                |                                           |
| ard         | €≣     | Step Into                | F11           | Break at Function        | Ctrl+B, F      |      |   | When breakpoint is hit: Stop * Use hardware breakpoint: Any *     |                                           |
| С <         | ſ⊒     | Step Over                | F10           | New Data Breakpoint      | Ctrl+B, D      | ***  |   | OK Cancel                                                         |                                           |
| Dp          | ⊊≣     | Step Out                 | Shift+F11     | 🖄 New Breakpoint Group   |                |      |   |                                                                   |                                           |
| 8 <         | ≁≣     | Run To Cursor            | Ctrl+F10      | Disable All Breakpoints  | Ctrl+B, X      |      |   | Break on data breakpoint                                          | 特定のテータでフレイクホイント設定 特定のデータで、ブレイクオストラに設定できます |
| set         | ξΞ     | Auto Step                | Alt+F11       | 👜 Enable All Breakpoints | Ctrl+B, N      | ***  | * | Expression                                                        | 特定のノータし、ノレイシダるように設定しきより。                  |
|             | ₀⊒     | Show Next Statement      | Alt+*         | Clear All Breakpoints    | Ctrl+Shift+F9  |      |   | pfSetPixelAlpha                                                   |                                           |
| 4 <         | ٤Ī     | Set Next Statement       | Shift+F10     |                          |                | ck   |   | _pfReadPixel_16bpp_B16<br>_pfReadPixel_16bpp_B16<br>_pfRXCallBack |                                           |
| st          |        | Switch Debug Mode        | Ctrl+F11      | Previous Breakpoint      | Alt+Shift+F9   | k *  |   | _pfRFBExtensionHandler<br>_pfPaletteConversionHook<br>_pfOnTx     |                                           |
| sk"         | 00     | Quick Watch              | Shift+F9      |                          | Ctrl+Alt+R     | ***  |   | _pfOnTouch<br>_pfOnRx<br>_pfOnRx                                  |                                           |
| #8<br>x18   | Q      | Debug With Ozone         | Alt+F5        |                          | CurrAitib      |      |   | pfOnRx<br>Breakpoint trigger type: Default                        |                                           |
| #4          |        | Options                  | •             |                          |                |      |   | When breakpoint is hit: Stop ~                                    |                                           |
| 666         | _      | 50 * Application         | entry point   | -                        |                |      |   | OK Cancel                                                         |                                           |

他、ブレイクポイントを設定したまま、一時的に無効化[Disable All Breakpoints] /有効化する[Enable All Breakpoints]などの設定を本メニューから対応できます。

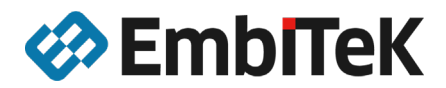

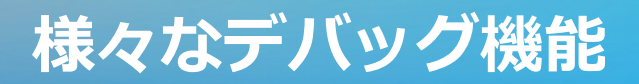

tart - SEGGER Embedded Studio for ARM V4.52b (64-bit) - Ne

| Edit             | View       |       | Search     | Navigate | Project | Build    | De       |
|------------------|------------|-------|------------|----------|---------|----------|----------|
| sembly           | ->         | Das   | shboard    |          | Ctrl+Q, | D        | 1        |
| + 0x16           | Į2         | Out   | tput       |          | Ctrl+Al | t+O      | n        |
| 0038E4           | Pro        | oject | t          |          |         |          |          |
| 3038E6           |            | Pro   | ject Explo | orer     | Ctrl+Al |          |          |
|                  | <b>_</b> } | Me    | mory Usa   | ige      | Ctrl+Al | t+Z      |          |
| 0038E8           | 67         | Boo   | okmarks    |          | Ctrl+Al | t+K      |          |
|                  | Ô          | Clip  | board Ri   | ng       | Ctrl+Al | t+C      |          |
| 202050           |            | Cod   | de Outline | e        | Ctrl+Al | t+U      |          |
| 9038EC           | ۳_         | Ref   | erences    |          | Ctrl+Al | t+R      |          |
|                  | *          | Sou   | urce Navig | gator    | Ctrl+Al | t+N      |          |
| 0038F0           | 33         | Syn   | nbol Brov  | vser     | Ctrl+Al | t+Y      |          |
|                  | ç۵         | Sta   | ck Usage   |          |         |          |          |
| 0038F4           | De         | bug   |            |          |         |          | <b>*</b> |
| 3038F6           | ٩          | Disa  | assembly   |          | Ctrl+F1 | 2        |          |
|                  | 5          | Aut   | os         |          |         |          |          |
| 202054           | <b>.</b>   | Glo   | bals       |          | Ctrl+Al | t+G      |          |
| 0038FC           | ц,         | Loc   | als        |          | Ctrl+Al | t+L      |          |
| 0038FE           | ۹.         | Deb   | oug Termi  | inal     | Ctrl+Al | t+D      |          |
| 003902           | <b>₽</b> Ъ | Call  | Stack      |          | Ctrl+Al | t+S      |          |
| 303904<br>303906 | J          | J-Li  | nk Contro  | ol Panel |         |          | 1        |
| 003908           |            | Wat   | tch        |          |         |          | •        |
| 20390A           |            | Reg   | jisters    |          |         |          | •        |
| 00390E           |            | Me    | mory       |          |         |          | •        |
| 003910           |            | Мо    | re Debug   | Windows  |         |          | •        |
|                  | Lay        | yout  |            |          |         |          |          |
| 003914           |            | Тоо   | lbars      |          |         | •        |          |
| 003916           |            | Stat  | tus Bar    |          |         | •        |          |
| 003918<br>00391A |            | Full  | Screen     | 0.10     | Alt+Shi | ft+Retur | n        |

Globals ×2 ×8 ×10 ×1 Expression

#### デバッガの様々な機能は、[View]メニューから呼び出します。 呼び出した情報表示ウインドウは、IDEの任意の位置に配置し、 開発者様の利用しやすいようにカスタマイズできます。

| Globals                                                                                      | S                                  | ×      |         |                |            |                         |     |            |    |
|----------------------------------------------------------------------------------------------|------------------------------------|--------|---------|----------------|------------|-------------------------|-----|------------|----|
| X <sub>2</sub> X <sub>8</sub> X <sub>10</sub> X <sub>16</sub> X <sup>±</sup> <sub>10</sub> X | Globals                            | ~      |         |                |            |                         |     |            |    |
| Expression                                                                                   | Value                              | ^      |         |                |            |                         |     |            | _  |
| _bmBrowserRad                                                                                | <struct></struct>                  |        | Rec     | jisters 1      |            |                         | Ş 😺 | a 🗔 💙      | ۲  |
| _bmClockRad                                                                                  | <struct></struct>                  |        | $\odot$ | Stoups         | a a   -    | → @   <u></u> %,        |     | Search     | Ro |
| _bmDateRad                                                                                   | <struct></struct>                  |        |         | noups          |            | · · · · · · · · · · · · |     | Search     | 16 |
| _bmEmailRad                                                                                  | <struct></struct>                  |        | Nar     | ne             |            | Value                   |     |            | ^  |
| _bmPasswordRad                                                                               | <struct></struct>                  |        |         |                |            |                         |     |            |    |
| _bmReadRad                                                                                   | <struct></struct>                  |        | 4 C     | PU             |            |                         |     | <b>e x</b> |    |
| _bmRemoteRad                                                                                 | <struct></struct>                  |        |         | rØ             |            | 0×00000000              |     |            |    |
| _bmSystemRad                                                                                 | <struct></struct>                  |        |         | r1             |            | 0×00000000              |     |            |    |
| _bmWriteRad                                                                                  | <struct></struct>                  |        |         | ) r2           |            | 0x000038e5              |     |            |    |
| _pfGetNextChar                                                                               | 0x00000000                         |        |         | ) r3           |            | 0×00000040              |     |            |    |
| _pfOnRx                                                                                      | 0×00000000                         |        |         | ) r4           |            | 0×00000000              |     |            |    |
| _pf0nTx                                                                                      | 0x00000000                         |        |         | ) r5           |            | 0×00000000              |     |            |    |
| SEGGER_RTT                                                                                   | <struct></struct>                  |        |         | r6             |            | 0×00000000              |     |            |    |
| <pre>&gt; about_file</pre>                                                                   | <pre>"<!DOCTYPE html>    \r\</pre> |        |         | r7             |            | 0×00000000              |     |            |    |
| acGUI_FontRounded16_                                                                         |                                    |        |         | r8             |            | 0x00000000              |     |            |    |
| acGUI_FontRounded16_                                                                         | "V"                                |        |         | ) r9<br>) n10  |            | 0X00000000              |     |            |    |
| acGUI FontRounded16                                                                          | "6\a0\237?\220\2370                |        |         | n11            |            | 0x00000000              |     |            |    |
| acGUI FontRounded16                                                                          |                                    |        |         | r12            |            | 0x20030000              |     |            |    |
| acGUI FontRounded16                                                                          |                                    |        |         | sp(r1          | 3)         | 0x20030000              |     |            |    |
| acGUI FontRounded16                                                                          | "\0020"                            |        | Ī       | ] lr(r1        | 4)         | 0x000005cf              |     |            |    |
| acGUI FontRounded16                                                                          |                                    |        |         | pc(r1          | 5)         | 0x000038e4              |     |            |    |
| acGUI_FontRounded16                                                                          | "E\275\275\275"                    |        | ▶ □     | xpsr           |            | 0×61000000              |     |            |    |
| acGUI_FontRounded16                                                                          |                                    |        |         | msp            |            | 0×20030000              |     |            |    |
| acGUI FontRounded16                                                                          | "6"                                |        |         | psp            |            | 0×00000000              |     |            |    |
| acGUI FontRounded16                                                                          |                                    |        |         | cfbp           |            | 0×00000000              |     |            |    |
| acGUI FontRounded16                                                                          |                                    |        |         | inter          | nai        | 0X00000000              |     |            |    |
| acGUI FontRounded16                                                                          | "\r\320\016\363\001                |        |         |                |            |                         |     |            |    |
| ecul FontRounded16                                                                           | "\027w0\177\377\260                |        | _ ^ C   | PU - Cı        | Irrent Con | text                    |     | ۲          |    |
| acGUI FontRounded16                                                                          | "\r\320\r\320"                     |        |         | ) r0           |            | 0×00000000              |     |            |    |
| acGUI FontRounded16                                                                          |                                    |        |         | ) r1           |            | 0×00000000              |     |            |    |
| acGUI FontRounded16                                                                          |                                    |        |         | )r2            |            | 0x000038e5              |     |            |    |
| acGUI FontRounded16                                                                          |                                    |        |         | r3             |            | 0×00000040              |     |            |    |
| acGUI FontRounded16                                                                          | пп                                 |        |         | Jr4            |            | 0x00000000              |     |            |    |
| acGUI FontRounded16                                                                          |                                    |        |         | ) n 5<br>) n 6 |            | 0x00000000              |     |            |    |
| acGUT FontRounded16                                                                          |                                    | $\sim$ |         | r7             |            | 01000000000             |     |            |    |
| <                                                                                            | >                                  |        |         | r8             |            | 0x00000000              |     |            |    |
|                                                                                              |                                    |        | 16      | r9             |            | 0×00000000              |     |            |    |
|                                                                                              |                                    |        | lē      | r10            |            | 0x00000000              |     |            |    |
|                                                                                              |                                    |        |         | ) r11          |            | 0x00000000              |     |            | ~  |
|                                                                                              |                                    |        | -       |                |            |                         |     |            |    |

■スタックされた情報表示画面の切り替え SEGGER Embedded Studio IDEで、情報表示ウインドウを 一つのエリアにスタックすることができます。 スタックされたウインドウを切り替える場合は、それぞれの アイコンをクリックすることで、切り替えることができます。 また 
アイコンをドラッグして、エリアの移動や独立した ウインドウ表示に切り替えられます。

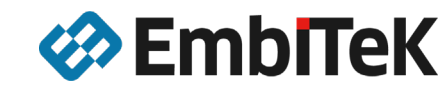

## リリース用コンフィグレーション

「SEGGERDEMO」プログラムを実行している場合は、デバッガを停止し、プロジェクトマネージャ (Project Explorer)へ戻ってください。

#### Start - SEGGER Embedded Studio for ARM V4.52b (64-bit) - Non-Comm

| File             | Edit      | View     | Search     | Navigate       | Project | Build  | Debug   | Tar |
|------------------|-----------|----------|------------|----------------|---------|--------|---------|-----|
| Proje            | ct Explo  | orer     |            |                |         |        |         | ×   |
| ै De             | bug       |          | - 🗅 🗀 1    | 🚰 😳            |         |        | ۲ E     | ~   |
| े Del            | oug       |          |            |                | Co      | ode    | Data    | ~   |
| 🗘 Rel            | ease      |          |            |                |         |        |         |     |
| Rel              | ease_Sy   | vstemVie | W          |                |         |        |         |     |
|                  |           |          |            |                | 3       | 395.6K | 517.6K  |     |
| <b>ः &lt;</b> Ec | dit Build | d Config | urations   | >              |         | [3.1K] | [39.9K] |     |
|                  | 4 🖻       | Exclude  | d 109 file | s, modified op | tions   |        |         |     |
|                  | 4         | 🖻 Com    | press 1 fi | le             |         |        |         |     |
|                  |           | ₽ C(     | dified     |                |         |        |         |     |
|                  | 4         | 🖾 FS 🔅   |            |                |         |        |         |     |
|                  |           | 🖨 F.S    |            |                |         |        |         |     |
|                  |           | តា 🖂     |            | ctivity c      |         |        |         |     |

| Start - SEGGER Embedded Studio for ARM V4.52b (64-bit) - Non-Commercial License |       |                       |                     |                  |              |           |         |  |
|---------------------------------------------------------------------------------|-------|-----------------------|---------------------|------------------|--------------|-----------|---------|--|
| File Edit View Search Navigate Pro                                              | oject | Bui                   | ld Debug            | Target           | Tools        | Window    | Help    |  |
| Project Explorer                                                                |       | 82                    | Build Start         | emPower          |              | F7        |         |  |
| © Release - □ 😑 📾 😔 ↔                                                           |       | Rebuild Start_emPower |                     | Alt+F7           |              |           |         |  |
| Project Items                                                                   | Cc    |                       | Clean Start_emPower |                  |              |           |         |  |
| 🗊 Solution 'Start'                                                              |       | -                     | Build Solution      |                  |              | Shift+F   | 7       |  |
| Solution 'Start_emPower'                                                        |       |                       | Rebuild Solution    |                  | Alt+Shift+F7 | ft+F7     |         |  |
| Project 'Start_emPower'                                                         |       |                       | Clean Solut         | ion              |              |           |         |  |
| Application 147 files                                                           |       | <u>وہ</u> _           | Compile             |                  |              | Ctel 157  |         |  |
| Excluded 109 files, modified options                                            | °#    | Compile               |                     |                  | Cui+F7       |           |         |  |
| 🖌 🖼 Compress 🛛 file                                                             |       | <b>1</b>              | Build and E         | ebug             |              | Ctrl+T, I | 5       |  |
| 🗟 COMPRESS_Start.c modified                                                     |       | !a                    | Build and F         | lun              |              | Ctrl+T, ( | Ctrl+F5 |  |
| FS 7 files                                                                      |       |                       |                     |                  |              | e. 1      |         |  |
| 🗟 FS_CheckDisk.c                                                                |       | H.                    | Cancel Buil         | d                |              | Ctrl+.    |         |  |
| 🗟 FS_DeviceActivity.c                                                           |       | ं                     | Build Confi         | gurations        |              |           |         |  |
| ♣ FS_DirOperations.c                                                            |       |                       | Set Active          | o<br>Build Confi | guration     |           |         |  |
| a FS_Performance.c                                                              |       |                       | Batch Build         |                  |              |           | , i     |  |
| 🗟 FS_PerformanceSimple.c                                                        |       |                       | Devellel and        | Lines Dut        |              |           |         |  |
| FS_Start.c modified options                                                     |       |                       | raiailei ano        | Unity Build      | u            |           |         |  |
| 届 FS_STORAGE_Start.c                                                            |       |                       | Show Build          | Log              |              | Ctrl+B, ( | Ctrl+T  |  |

プロジェクトマネージャ(Project Explorer)で複数のプロジェクト設定を持つことができます。 本サンプルプロジェクトでは、[Release]を選択するとリリースモードのプロファイルでビルドする ようになります。このプロファイルで、ビルド・ターゲットボードへのダウンロードを行うとデバッガを 介することなく、電源投入によりプログラムが実行されます。

[Release]プロファイルでビルド・ダウンロードしたプログラムもデバッグ接続は可能ですが、 デバッグ機能に制限が出るプロファイルとなります。

[Release]プロファイルでは、デバッガを立ち上げずに[Build]メニュー から「Build and Run」を選択するとビルド・ダウンロードを実行し、 ターゲットボードのプログラムがスタートします。

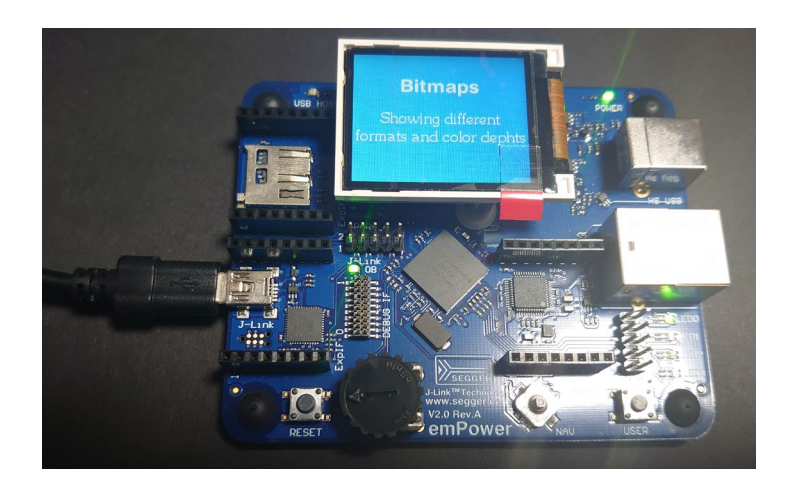

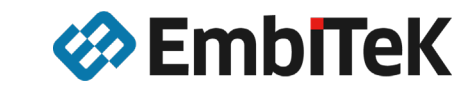

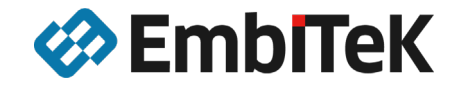

## emPower評価ボード 機能別サンプルを動かして みる

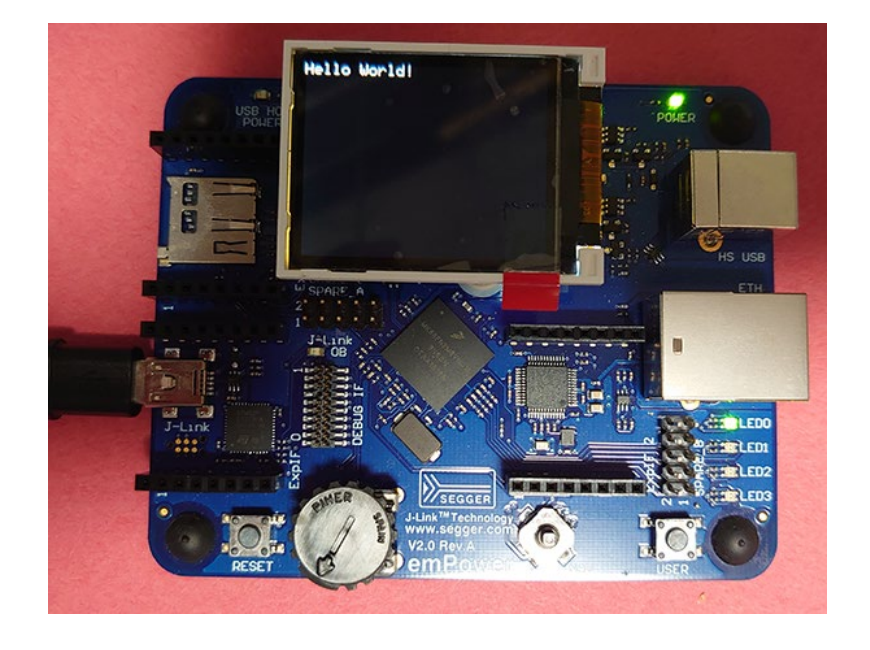

機能別のサンプルアプリケーションを動かしてみる。

### emPower:個々のソフトウェアサンプルプロジェクト

| S 📎   | Start - SEGGER Embedded Studio for ARM V4.52b (64-bit) - Non-Comn |            |             |                |            |          |         |       |
|-------|-------------------------------------------------------------------|------------|-------------|----------------|------------|----------|---------|-------|
| File  | Edit                                                              | View       | Search      | Navigate       | Project    | Build    | Debug   | Ta    |
| Proj  | ect Explc                                                         | orer       |             |                |            |          |         | ×     |
| ာ De  | ebug                                                              |            | - 🗆 🗀       | 🗗 🖸 🗄          |            |          | 4<br>1  | ~     |
| Proje | ect Items                                                         | ;          |             |                |            | Code     | Data    | a     |
| Sc    | lution 'S                                                         | tart'      |             |                |            |          |         |       |
| 4 💭   | Solution                                                          | ∩ 'Start_e | emPower'    |                |            |          |         |       |
| 4     | 🗆 Proje                                                           | ect 'Star  | t_emPow     | /er′           |            | -339.2K  | -469    | 9.8K  |
|       | 🔺 🖻 Ap                                                            | oplicatio  | n 147 file  | s              |            | [1.1K]   | [19     | .6K]  |
|       |                                                                   | Exclude    | d 131 file  | s, modified op | tions      |          |         |       |
|       | Þ 🗀                                                               | SEGGE      | RDEMO       | 15 files, modi | fied optio | [1.0K]   | [13     | .5K]  |
|       | ⊳ 🔒                                                               | Main.c     | modified of | options        |            | 56 bytes |         | 5.0K  |
|       | ▶ 🗎 CC                                                            | OMPRES     | SS 12 files | 5              |            |          |         |       |
|       | ▶ 🗀 CF                                                            | RYPTO      | 15 files    |                |            |          |         |       |
|       | ▶ 🗎 FS                                                            | 39 files   | 5           |                |            |          |         |       |
|       | 🖻 🗀 GL                                                            | JI 158 f   | iles        |                |            |          |         |       |
|       | ▶ 🗎 IO                                                            | T 7 files  | 5           |                |            |          |         |       |
|       | ▶ 🗎 IP                                                            | 134 file   | s           |                |            |          |         |       |
|       | ▶ 🗎 M                                                             | B 8 files  |             |                |            |          |         |       |
|       | ▶ 🗎 OS                                                            | S 38 file  | s           |                |            | [4.8K]   | [352 by | /tes] |
|       | 🖻 🗎 SE                                                            | CURE       | 28 files    |                |            |          |         |       |
|       | 🖻 🗎 SE                                                            | GGER       | 41 files    |                |            |          |         |       |
|       | ▶ 🗎 SS                                                            | 6H 17 fi   | les         |                |            |          |         |       |
|       | ▶ 🗎 SS                                                            | L 28 file  | es          |                |            |          |         |       |
|       | 🖻 🗎 US                                                            | SB-D 2     | 9 files     |                |            |          |         |       |
|       | > 🗎 US                                                            | SB-H 24    | 4 files     |                |            |          |         |       |
|       | 🗟 Lic                                                             | ense.txt   |             |                |            |          |         |       |
|       | 🔓 Re                                                              | adMe.t     | đ           |                |            |          |         |       |
|       | 🖻 🔂 Ot                                                            | utput Fil  | es          |                |            |          |         |       |

### emPowerサンプルプロジェクトについて

#### サンプルアプリケーションソースコード

- 「Main.c」,「SEGGERDEMO」フォルダ →デフォルトでアクティブソースコード
- 「Excluded」フォルダ →デフォルトで非アクティブなソースコード(グレーアウトされています)

#### ↑変更する部分は、このサンプルアプリケーションソースコード

↓変更しないで問題ありません。

- ソフトウェアライブラリ
  - SEGGER製品の評価コンポーネント

(ライブラリはオブジェクトでの提供、各種設定ファイル・ヘッダファイル) 製品版では、オブジェクト提供されているものがソースコードで提供されます。

#### **Output Files**

- ビルド後の実行ファイル・マップファイルなどが出力されます。

統合型のデモサンプルではなく、利用してみたい機能毎に動かしてみます。

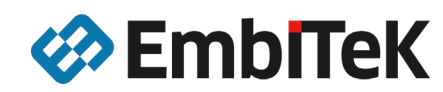

### 個別ソフトウェアの評価:SEGGERDEMOを非アクティブに

emPowerでは、機能を統合したサンプルプログラム (SEGGERDEMO)の他、 個々の機能を評価できるサンプルソースコードが提供されています。

### ■ SEGGERDEMOを非アクティブに

Start - SEGGER Embedded Studio for ARM V4.52b (64-bit) - Non-Comme

| File Edit View Search Navigate Proje                      | ct Build   | Debug Tar  |                                        |             |                                      |           |            |                           |              |
|-----------------------------------------------------------|------------|------------|----------------------------------------|-------------|--------------------------------------|-----------|------------|---------------------------|--------------|
| Project Explorer                                          |            |            | 「SEGGERDEMO」フォルダを非アクティブ(ビルド対象からはず」     | (手す)        | 1                                    |           |            |                           |              |
| 학Debug 🍷 🗆 🔤 📴 😳 🚸                                        |            | * Y        |                                        | 56 57       |                                      |           |            |                           |              |
| Project Items                                             | Code       | Data       | 設定します。                                 |             |                                      |           |            |                           |              |
| Solution 'Start'                                          |            |            |                                        |             |                                      |           |            |                           |              |
| Project 'Start emPower'                                   | -339.2K    | -469.8K    |                                        |             |                                      |           |            |                           |              |
| 🖌 😂 Application 🛛 147 files                               | [1.1K]     | [19.6K]    | 「SEGGERDEMO」フォルタを選択し、右クリック。            |             |                                      |           |            |                           |              |
| Excluded 131 fil Options                                  |            |            | コンテクフトメニューから[Exclude From Build]を選択します |             | Project items                        | Coue      | Dala       | extern                    | "C" { /*     |
| SEGGERDEMO                                                |            | Ctrl+E7    |                                        |             | 🖾 Solution 'Start'                   |           |            | #endif                    |              |
| COMPRESS 12 file Run Static Cod                           | e Analvzer | Current IN |                                        |             | Solution 'Start_emPower'             |           |            | 30 void Ma                | ainTask(void |
| CRYPTO 15 files     Exclude From I                        | Build      |            |                                        |             | Project 'Start_emPower'              | -339.2K   | -469.8     | K #ifdef                  | cplusplus    |
| ▷ ☐ FS - 30 files > ☐ GUI 158 files ☐ GUI 158 files       |            |            |                                        |             | Application 147 files                | [1.1K]    | [19.6]     | 3                         |              |
| IOT 7 files                                               | ile        |            |                                        |             | Excluded 131 files, modified options |           | -          | #endit                    |              |
| MR & files Import                                         |            |            |                                        |             | SEGGERDEMO 15 files, modified option | [1.0K]    | [1.        | Options                   |              |
| DS 38 files X Cut                                         |            | Ctrl+X s]  |                                        |             | A Main.c modified options            | 156 bytes | 8 <u>8</u> | Compile                   | Ctrl+F7      |
| SECURE 28 files                                           |            | Ctrl+C     |                                        |             | COMPRESS 12 files                    |           |            | Evolution Evolution Durit | u It         |
| Config 2 files     Paste     Anno 6 files                 |            | Ctrl+V     |                                        |             | CRYPTO 15 files                      |           | Ň          | Exclude From Bull         | a            |
| Keys 18 files     Keys 18 files                           |            |            |                                        |             | ES 39 files                          |           | 1          | Add New File              | (*           |
| Lib 2 files                                               |            |            |                                        |             | CIUL 158 files                       |           |            | Add Existing File         |              |
| <ul> <li>SEGGER 41 files</li> <li>SSH 17 files</li> </ul> |            |            |                                        |             |                                      |           | *          | New Folder                |              |
| <ul> <li>SSL 28 files</li> </ul>                          |            |            |                                        |             |                                      |           | _          | lass set                  | P            |
| USB-D 29 files                                            |            |            |                                        |             | IP 134 files                         |           |            | Import                    |              |
| ▷                                                         |            |            |                                        |             | MB 8 files                           |           | ×          | Cut                       | Ctrl+X *     |
| 嗣 License.txt<br>副 ReadMe tyt                             |            |            |                                        |             | OS 38 files                          | [4.8K]    | [352 b 📻   | Canu                      | CtrluC       |
| <ul> <li>B Output Files</li> </ul>                        |            |            |                                        |             | A SECURE 28 files                    |           |            | Сору                      | Cui+C        |
|                                                           |            |            | SEGGERDEMOフォルタがクレーアウトし、                |             | Config 2 files                       |           |            | Paste                     | Ctrl+V       |
|                                                           |            |            | <u> </u>                               |             |                                      |           | $\times$   | Remove                    | lr           |
|                                                           |            |            | インフック このコンフラスト クーユー しは、                |             |                                      |           | ali        | Rename                    | er           |
|                                                           |            |            | 「Exclude From Build]にチェックが入りました        | -<br>-<br>- | Keys 18 files                        |           | *          |                           |              |

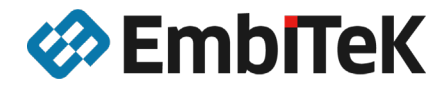

### 個別ソフトウェアの評価:非アクティブなサンプルをアクティブに

### emPowerでは、機能を統合したサンプルプログラム(SEGGERDEMO)の他、 個々の機能を評価できるサンプルソースコードが提供されています。

|                                                                                                    | 2b (64-bit) | - Non-Comr    |
|----------------------------------------------------------------------------------------------------|-------------|---------------|
| File Edit View Search Navigate Project                                                                                                    | Build       | Debug Ta      |
| Project Explorer                                                                                                    |             | 🗆 X           |
| Фревид 🔹 🖬 🖬 🗣 Ф                                                                                                    |             | * V I*        |
| Project Items                                                                                                    | Code        | Data          |
| Solution 'Start'                                                                                                    |             |               |
| <ul> <li>Solution 'Start_emPower'</li> </ul>                                                                                                    |             |               |
| Project 'Start_emPower'                                                                                                    | +5.8K       | +8.7K         |
| <ul> <li>Application 147 files</li> </ul>                                                                                                    | [1.1K]      | [19.6K]       |
| <ul> <li>Excluded 131 files, modified options</li> </ul>                                                                                                    |             |               |
| Compress 1 file                                                                                                    |             |               |
| ► ES 7 files                                                                                                    |             |               |
| GUI 1 file, modified options                                                                                                    |             |               |
| Secure covers of the covers of the covers of |             |               |
| GULFS_CRYPTO_SECURE_Demo                                                                                                    |             |               |
|                                                                                                    |             |               |
| DIP 37 files                                                                                                    |             |               |
| MB 6 files                                                                                                    |             |               |
| ≥ □ OS 15 files                                                                                                    |             |               |
| SECURE 6 files                                                                                                    |             |               |
| ▷                                                                                                    |             |               |
| SSL 3 files                                                                                                    |             |               |
| USBD 10 files                                                                                                    |             |               |
| USBH 7 files                                                                                                    |             |               |
| SEGGERDEMO 15 files, modified optio                                                                                                    | [1.0K]      | [13.5K]       |
| Main.c modified options                                                                                                    | 156 bytes   | 6.0K          |
| COMPRESS 12 files                                                                                                    |             |               |
| CRYPTO 15 files                                                                                                    |             |               |
| E FS 39 files                                                                                                    |             |               |
|                                                                                                    |             |               |
| ▷ GUI 158 files                                                                                                    |             |               |
| <ul> <li>▶ □ GUI 158 files</li> <li>▶ □ IOT 7 files</li> <li>■ IOT 7 files</li> </ul>                                                                                                    |             |               |
| <ul> <li>Image: GUI 158 files</li> <li>Image: GUI 158 files</li> <li>Image: GUI 158 files</li> <li>Image: GUI 158 files</li> </ul>                                                                                                    |             |               |
| <ul> <li>GUI 158 files</li> <li>IOT 7 files</li> <li>IP 134 files</li> <li>MB 8 files</li> <li>GO 5 20 files</li> </ul>                                                                                                    | [4.0]/]     | [252] b. 4-2] |
| <ul> <li>□ GUI 158 files</li> <li>□ IOT 7 files</li> <li>□ IP 134 files</li> <li>□ IMB 8 files</li> <li>□ IOS 38 files</li> <li>□ IOS 38 files</li> </ul>                                                                                                    | [4.8K]      | [352 bytes]   |
| <ul> <li>□ GUI 158 files</li> <li>□ IOT 7 files</li> <li>□ IP 134 files</li> <li>□ MB 8 files</li> <li>□ OS 38 files</li> <li>□ SECURE 28 files</li> <li>□ SECURE 28 files</li> </ul>                                                                                                    | [4.8K]      | [352 bytes]   |
| <ul> <li>□ GUI 158 files</li> <li>□ IOT 7 files</li> <li>□ IP 134 files</li> <li>□ OS 38 files</li> <li>□ OS 38 files</li> <li>□ SECURE 28 files</li> <li>□ Config 2 files</li> <li>□ Config 2 files</li> </ul>                                                                                                    | [4.8K]      | [352 bytes]   |
| GUI 158 Ries     GII 75 Ries     GII 7 Triles     GII 7 Triles     GII 7 Triles     GII 7 Triles     GII 7 Triles     GII 7 Triles     GII 7 Triles     GII 7 Triles     GII 7 Triles     GII 7 Triles     GII 7 Triles     GII 7 Triles                                                                                                    | [4.8K]      | [352 bytes]   |
| <ul> <li>□ GUI 158 files</li> <li>□ IOT 7 files</li> <li>□ IP 134 files</li> <li>□ MB 8 files</li> <li>□ OS 38 files</li> <li>□ SECURE 28 files</li> <li>□ Config 2 files</li> <li>□ Inc 6 files</li> <li>□ Inc 6 files</li> <li>□ Inc 8 files</li> <li>□ Inc 8 files</li> <li>□ Inc 8 files</li> </ul>                                                                                                    | [4.8K]      | [352 bytes]   |
| <ul> <li>□ GUI 158 files</li> <li>□ IOT 7 files</li> <li>□ IP 134 files</li> <li>□ MB 8 files</li> <li>□ OS 38 files</li> <li>□ SECURE 28 files</li> <li>□ Inc 6 files</li> <li>□ Inc 6 files</li> <li>□ Lib 2 files</li> <li>□ Lib 2 files</li> <li>□ Lib 2 files</li> </ul>                                                                                                    | [4.8K]      | [352 bytes]   |
| <ul> <li>□ GUI 158 files</li> <li>□ IOT 7 files</li> <li>□ IP 134 files</li> <li>□ OS 38 files</li> <li>□ OS 38 files</li> <li>□ SECURE 28 files</li> <li>□ Inc 6 files</li> <li>□ Inc 6 files</li> <li>□ Lib 2 files</li> <li>□ SEGER 41 files</li> <li>□ SEGER 41 files</li> <li>□ SEGER 41 files</li> </ul>                                                                                                    | [4.8K]      | [352 bytes]   |
| <ul> <li>□ GUI 158 files</li> <li>□ IOT 7 files</li> <li>□ IP 134 files</li> <li>□ OS 38 files</li> <li>□ OS 38 files</li> <li>□ COnfig 2 files</li> <li>□ Config 2 files</li> <li>□ Inc 6 files</li> <li>□ Keys 18 files</li> <li>□ SEGGER 41 files</li> <li>□ SEGGER 41 files</li> <li>□ SEH 17 files</li> <li>□ SEL 28 files</li> </ul>                                                                                                    | [4.8K]      | [352 bytes]   |
| <ul> <li>□ GUI 158 files</li> <li>□ IOT 7 files</li> <li>□ IP 134 files</li> <li>□ MB 8 files</li> <li>□ OS 38 files</li> <li>□ COS 38 files</li> <li>□ COS 18 files</li> <li>□ COS 18 files</li> <li>□ COS 18 files</li> <li>□ COS 18 files</li> <li>□ COS 18 files</li> <li>□ SECGER 41 files</li> <li>□ SEGGER 41 files</li> <li>□ SSL 128 files</li> <li>□ SSL 28 files</li> <li>□ US8-D 29 files</li> </ul>                                                                                                    | [4.8K]      | [352 bytes]   |
| <ul> <li>□ GUI 158 files</li> <li>□ IOT 7 files</li> <li>□ IP 134 files</li> <li>□ MB 8 files</li> <li>□ OS 38 files</li> <li>□ CS 38 files</li> <li>□ Config 2 files</li> <li>□ Inc 6 files</li> <li>□ Lib 2 files</li> <li>□ Lib 2 files</li> <li>□ SEGGER 41 files</li> <li>□ SSL 28 files</li> <li>□ SSL 28 files</li> <li>□ USB-H 24 files</li> </ul>                                                                                                    | [4.8K]      | [352 bytes]   |
| • GUI       158 files         • GI [P       134 files         • GI [P       134 files         • GI OS       38 files         • GI OS       38 files         • GI OS       38 files         • GI OS       38 files         • GI OS       38 files         • GI OS       38 files         • GI OS       38 files         • GI OS       18 files         • GI OS       18 files         • GI OS       18 files         • GI SEGER       4 files         • GI SSH       17 files         • GI USB-D 20 files       10 USB-D         • GI USB-H       24 files         • GI USB-H       24 files         • GI USB-H       24 files         • GI USB-H       24 files         • GI USB-H       24 files         • GI USB-H       24 files         • GI USB-H       24 files         • GI USB-H       24 files         • GI USB-H       24 files         • GI USB-H       24 files                                                                                                    | [4.8K]      | [352 bytes]   |
| GUI 158 files     GII 158 files     GII 173 files     GII 19 134 files     GII 19 134 f       | [4.8K]      | [352 bytes]   |

2020/7/28

#### デフォルトで、非アクティブのサンプルをビルド対象にする。

「Excluded」フォルダには、個別ソフトウェアのサンプルアプリケーションソースコードがあります。

一つの例として、「GUI」→「GUI\_HelloWorld.c」をアクティブにします。 「Excluded」フォルダからドラッグアンドドロップで、一つ上の「Application」フォルダ直下に移動します。 ほとんどのサンプルソースでは、「Main.c」はそのまま利用できます。

| oject items                                              | Code     | Data               | *                   |
|----------------------------------------------------------|----------|--------------------|---------------------|
| Solution 'Start'                                         |          |                    |                     |
| Solution 'Start_emPower'                                 |          |                    | *********           |
| Project 'Start_emPower'                                  | +5.8     | 3K +8.7K           | *                   |
| <ul> <li>Application 147 files</li> </ul>                | [1.1     | K] [19.6K]         | * (c) 200           |
| <ul> <li>Excluded 130 files, modified options</li> </ul> |          |                    | * 1000 606          |
| Compress 1 file                                          |          |                    | *                   |
| FS 7 files                                               |          |                    | 10 ************     |
| GUI_FS_CRYPTO_SECURE_Demo                                |          |                    |                     |
| GUI_SpaceEvader 8 files                                  |          |                    | File : Main.        |
| IOT 7 files                                              |          |                    | Purpose : Gener     |
| III  P 37 files                                          |          |                    | */                  |
| MB 6 files                                               |          |                    |                     |
| ▷ □ OS 15 files                                          |          |                    | #include "RTOS.     |
| SECURE 6 files                                           |          |                    | #include "BSP.F     |
| ▷ 🖴 SSH 1 file                                           |          |                    | 20 /**********      |
| SSL 3 files                                              |          |                    | *                   |
| USBD 10 files                                            |          |                    | * Prototy           |
| ▶ ■USRH 7 files                                          |          |                    | *                   |
| <ul> <li>GUI 1 file, modified options</li> </ul>         |          |                    | ***********         |
| GUI HelloWorld.c modified options                        |          | Options            |                     |
| Construction Construction                                | -        | Complie GOI H      | elloWorld.c Ctrl+F7 |
| Main.c modified options                                  | 15       | Export Build       |                     |
| COMPRESS 12 files                                        | 13       | Open               |                     |
| CRYPTO 15 files                                          |          | open<br>open       | 0                   |
| E FS 39 files                                            | 20       | Binary Editor      | P.                  |
| GUI 158 files                                            |          | Run Static Code    | Analyzer            |
| IOT 7 files                                              |          | Show Preproces     | sor Output          |
| IP 134 files                                             |          | Format Code        |                     |
| B MB 8 files                                             |          | Exclude From B     | uild                |
| OS 38 files                                              |          | Exclude Home       | and C               |
| A SECURE 28 files                                        |          | import             |                     |
| Config 2 files                                           |          | Copy Full Path     |                     |
| Inc 6 files                                              | : 🕰      | Select in File Exp | olorer              |
| Kovs 18 files                                            |          | Flag               | ► Ek                |
| illib 2 files                                            | ×        | Cut                | Ctrl+X              |
| SEGGER 41 flar                                           | ŝ        | Contraction        | Chiller III         |
| CCL 17 flor                                              |          | сору               | Ctri+C              |
| 2 0 0 0 1 1 1 1 1 1 1 1 1 1 1 1 1 1 1 1                  | $\times$ | Remove             | )                   |
| SSL 28 Tiles                                             |          |                    | *                   |
|                                                          |          |                    |                     |

「Application」フォルダ直下に移動すると、 グレーアウトされていたフォルダ、Cソースファイルが アクティブ化されます。

もし移動後もグレーアウトされていた場合は、 右クリックのコンテクストメニューで[Exclude From Build]の チェックを外してください。

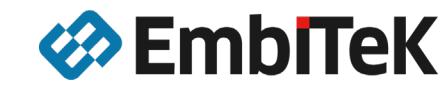

### 個別ソフトウェアの評価: GUI HelloWorld.c

| 🗇 Start - SEGGER Embedded Studio for ARM V4.52b (64-bit) - Non-Commercial License                                                                                                    |                                                                                                    |          |  |  |  |  |  |  |
|----------------------------------------------------------------------------------------------------|----------------------------------------------------------------------------------------------------|----------|--|--|--|--|--|--|
| File Edit View Search Navigate Project                                                                                                    | Build Debug Target Tools Window Help                                                                                                    |          |  |  |  |  |  |  |
| Project Explorer<br>© Debug  → □  □  □  □  □  □  □  □  □  □  □ □ □ □                                                                                                    | Build Start_emPower F7<br>Rebuild Start_emPower Alt+F7<br>Clean Start_emPower                                                                                                    |          |  |  |  |  |  |  |
| Solution 'Start' Solution 'Start_emPower'  Project 'Start_emPower'                                                                                                    | Build Solution     Shift+F7     Rebuild Solution     Alt+Shift+F7     Clean Solution                                                                                                    | **       |  |  |  |  |  |  |
| <ul> <li>Application 147 files</li> <li>Excluded 130 files, modified options</li> <li>Compress 1 file</li> <li>GUI_FS_CRYPTO_SECURE_Demo</li> <li>GUI_SpaceEvader 8 files</li> <li>OT 7 files</li> <li>IP 37 files</li> <li>MB 6 files</li> <li>SECURE 6 files</li> <li>SSH 1 file</li> </ul> | Image: Second state state | **       |  |  |  |  |  |  |
|                                                                                                    | Cancel Build Ctrl+.                                                                                                    | in<br>** |  |  |  |  |  |  |
|                                                                                                    | Parallel and Unity Build  Show Build Log Ctrl+B, Ctrl+T                                                                                                    | ic<br>ry |  |  |  |  |  |  |
| <ul> <li>SSL 3 tiles</li> <li>USBD 10 files</li> <li>USBH 7 files</li> <li>GUI 1 file, modified options</li> <li>GUI_HelloWorld.c modified options</li> <li>SEGGERDEMO 15 files, modified option</li> </ul>                                                                                   | 52 int main(void) {           0S_InitKenn();           0S_InitKen();           0S_InitHW();           8SP_Init();           8SP_SetLED(0);           /* You need to cr           0S_CRFATETASK(&CC)                                                                                                    | ea<br>BP |  |  |  |  |  |  |

### [Build]メニューより、[Build and Debug]を実行します。

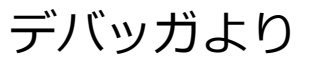

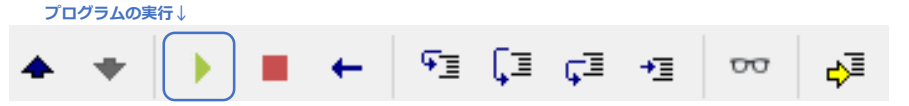

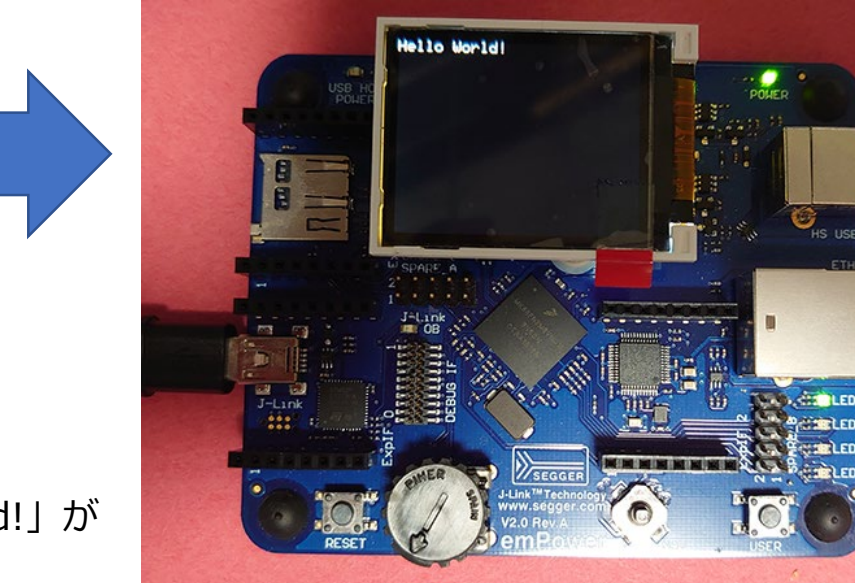

GUI単機能デモ LCD画面に「Hello World!」が 表示されます。

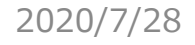

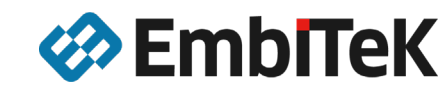

### 個別ソフトウェアの評価:\*\*\*\*\_Start.cの場合

スタートアップコードのあるサンプルコードの場合(emCompress / emFile)は、Main.cを利用せずに、 それぞれのスタートアップサンプルコードを利用します。

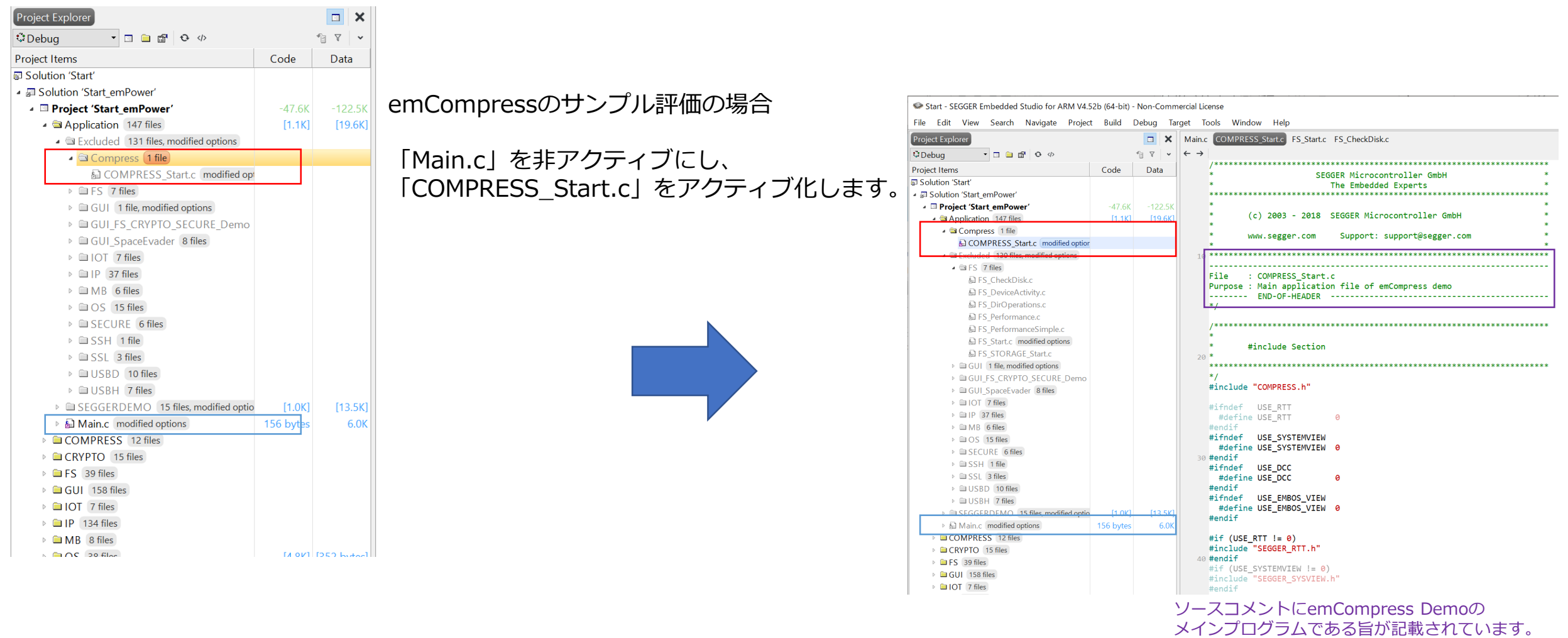

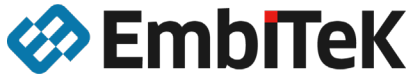

### 個別ソフトウェアの評価:emCompress Demo

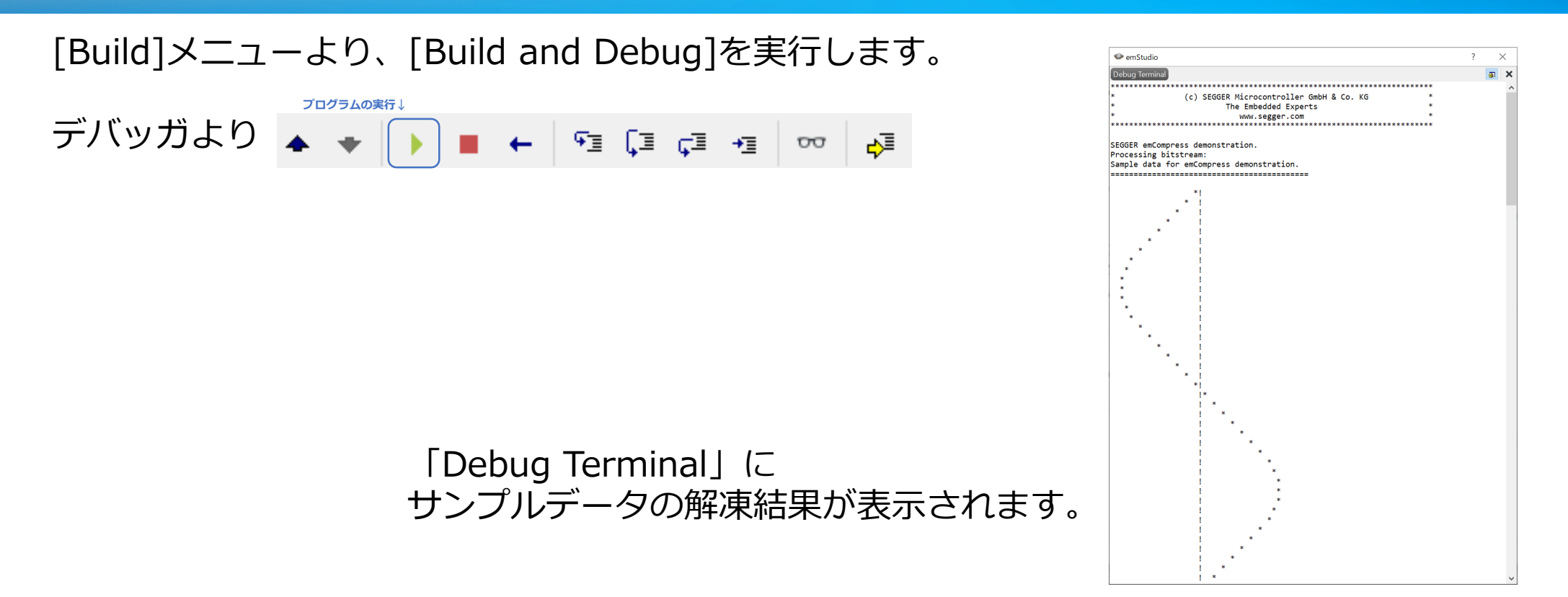

各個別ソフトウェアサンプルコードについては、それぞれのソースファイルのヘッダコメントに デモ内容が記載されています。

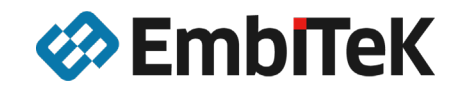

### emPowerで簡単にソフトウェア評価

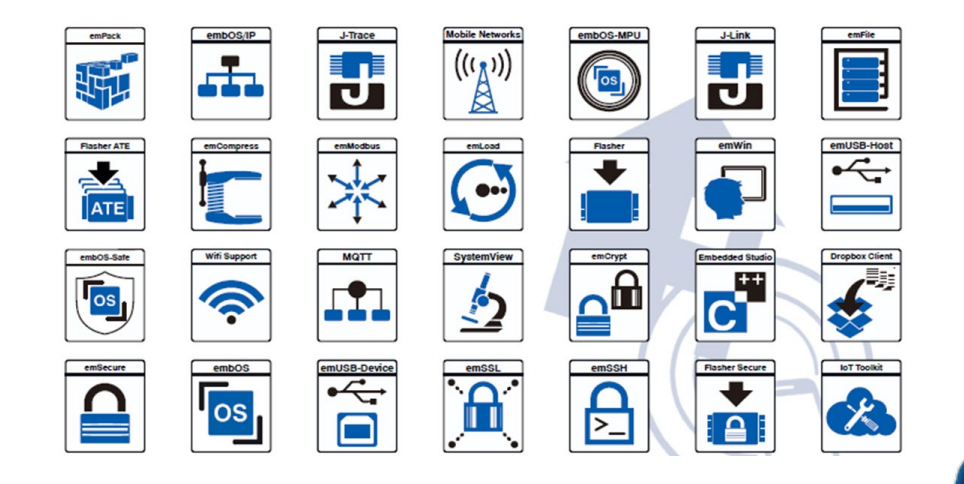

### emPowerでのソフトウェア評価利用を容易にする 各種Windowsアプリケーションもバンドル

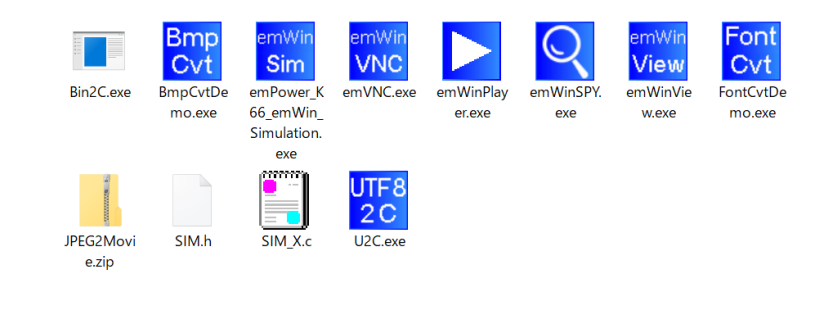

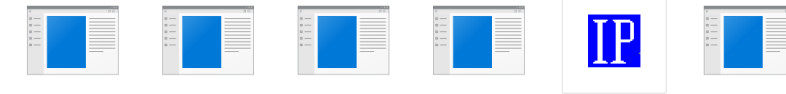

COAP\_Client.exe COAP\_Server.exe

FTPServer.exe

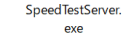

UDPDiscoverGUI WebServer.exe

exe

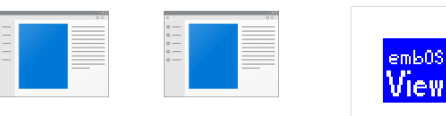

Modbus\_Master. Modbus\_Slave.ex exe

embOSView.exe

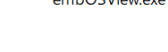

S. m USE Þ R ist: dpinst x64.exe dpinst x86.exe InstallDriver exe ushser cat ushserinf

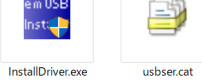

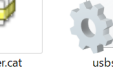

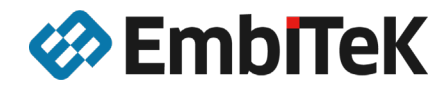

SEGGER

### emPowerは評価とソフトウェア検証で利用可能です。

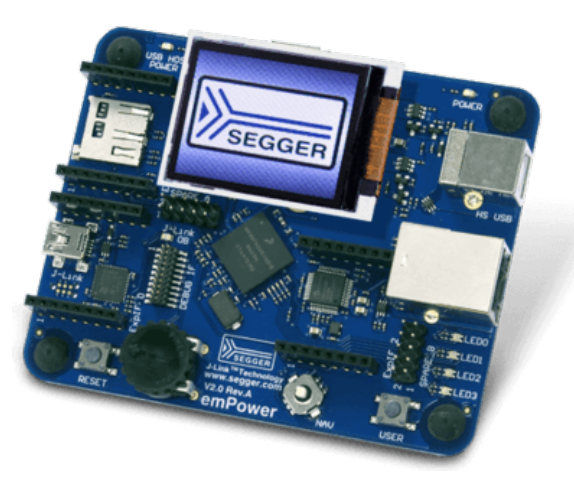

emPowerボードは、SEGGER社ソフトウェアの利用方法を試せる評価ボードとして 以外にもSEGGER社ソフトウェアやJ-Link / J-Trace PROの利用方法で問題が発生 した場合の検証用ボードとしても利用可能です。

Cortex-M開発時におけるソフトウェアの問題なのか、ハードウェアの問題なのか 切り分け作業にもご利用頂けます。

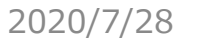

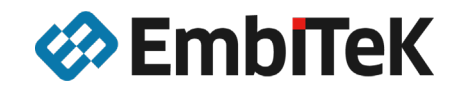

## emPowerはエンビテック オンラインショップでご購入いただけます。

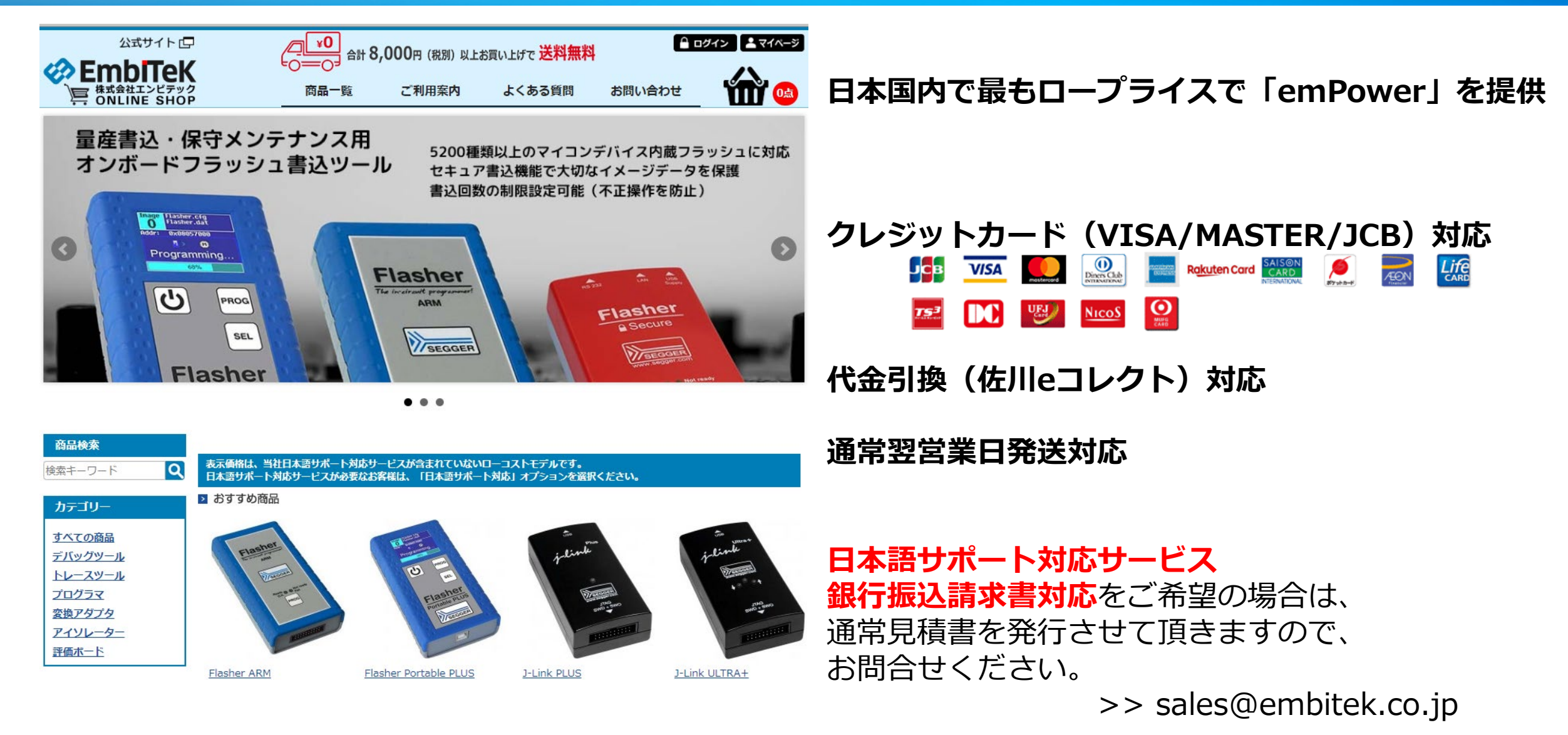

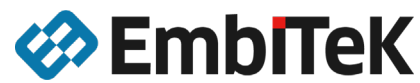

## リファレンス外部リンク

emPowerについて https://www.embitek.co.jp/product/segger-evb.html

emPowerハードウェアマニュアル https://www.segger.com/downloads/empower/UM06001\_emPower.pdf

emPower回路図 https://www.segger.com/downloads/empower/emPower\_Schematic

emPowerサンプルアプリケーション https://www.segger.com/downloads/empower/SeggerEval K66 SEGGER emPower CortexM EmbeddedStudio

SEGGER Embedded Studio https://www.segger.com/downloads/embedded-studio/

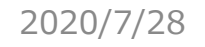

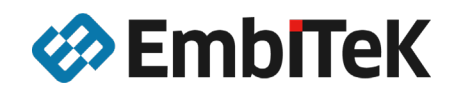

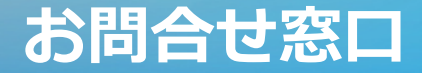

## 製品については、お気軽に以下窓口へお問い合わせください。

# 株式会社エンビテック

TEL: 03-6240-2655 FAX : 03-6240-2656 E-mail : sales@embitek.co.jp https://www.embitek.co.jp

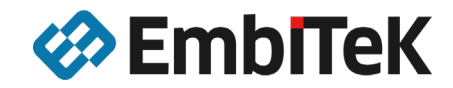